## La Région met à votre disposition de nombreux outils

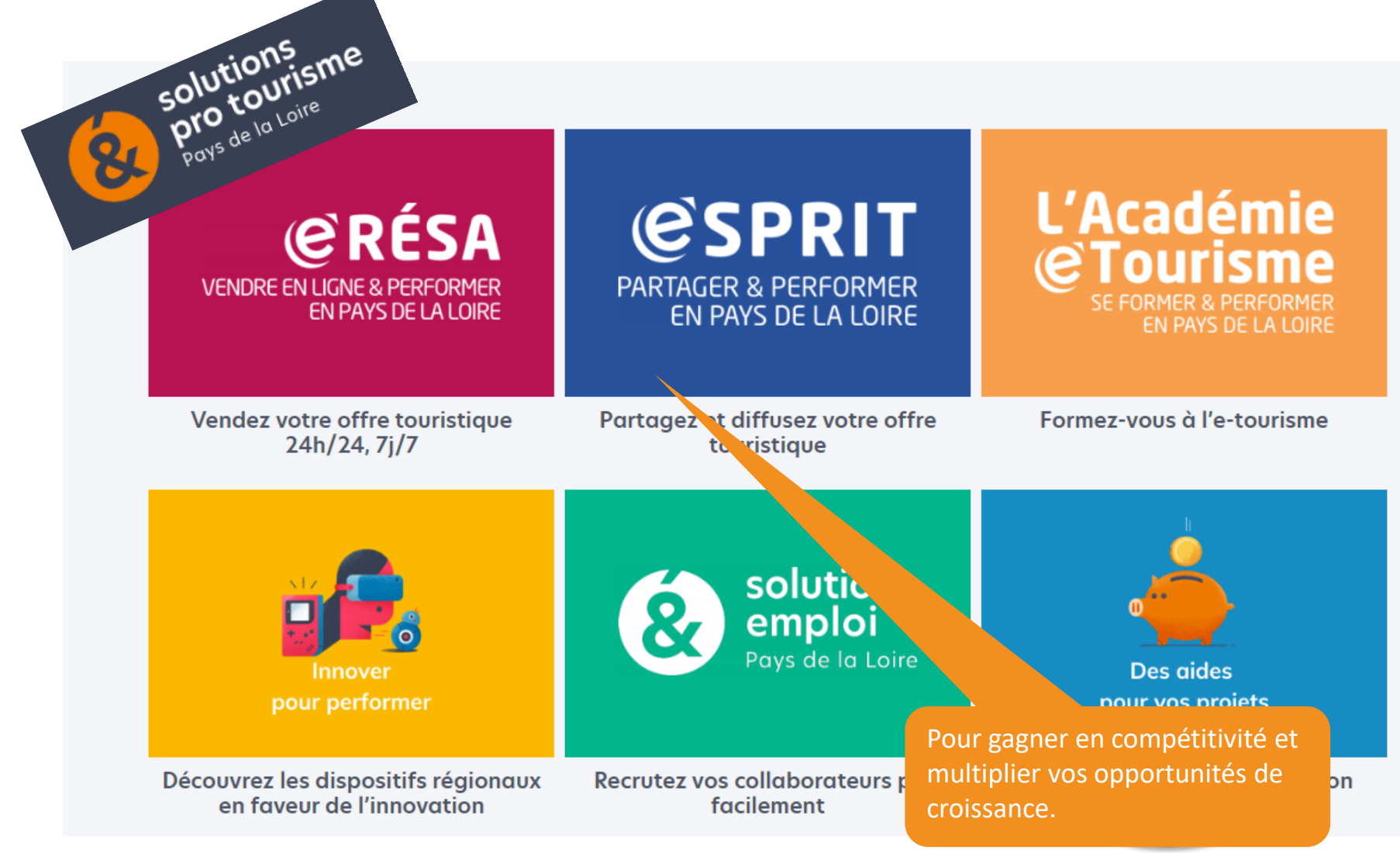

https://www.solutions-pro-tourisme-paysdelaloire.fr/solutions/

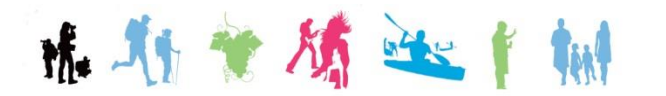

Office de tourisme du Vignoble de Nantes www.levignobledenantes-tourisme.com

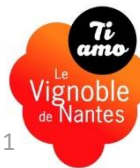

#### Pour partager et diffuser votre offre touristique

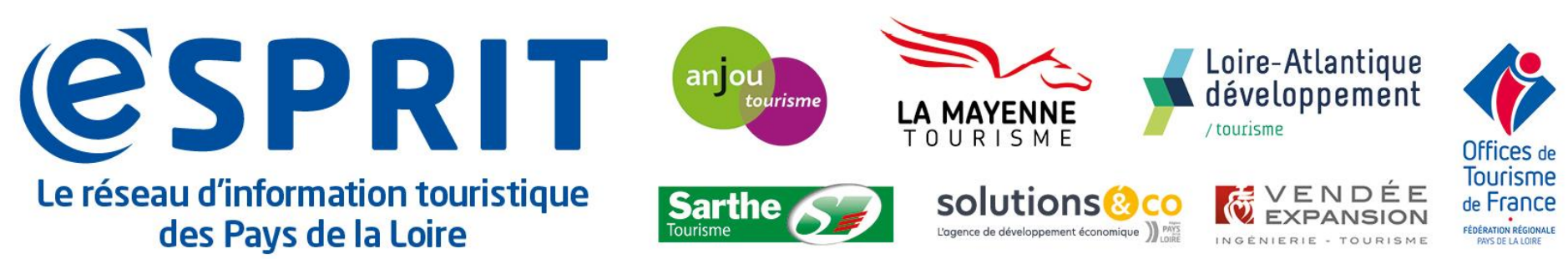

## Augmentez gratuitement et facilement la visibilité de votre offre

Source : Extraits de la présentation réalisée par FROTSI des Pays de la Loire, MAJ le 26/09/2019

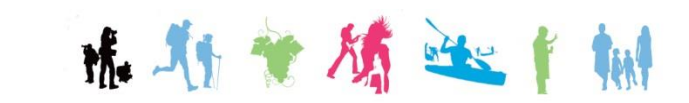

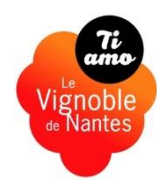

Partagez et diffusez votre offre touristique avec e-Sprit

# Pourquoi mettre à jour votre offre dans

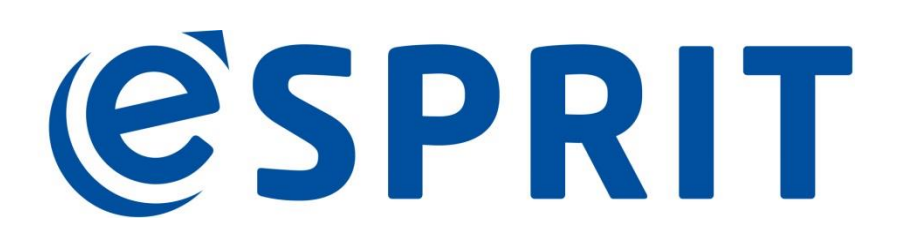

*le réseau d'information touristique des Pays de la Loire* 

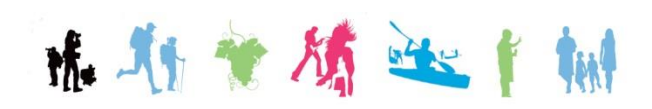

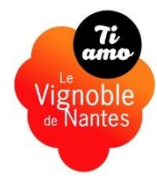

## Partagez et diffusez votre offre touristique avec e-Sprit

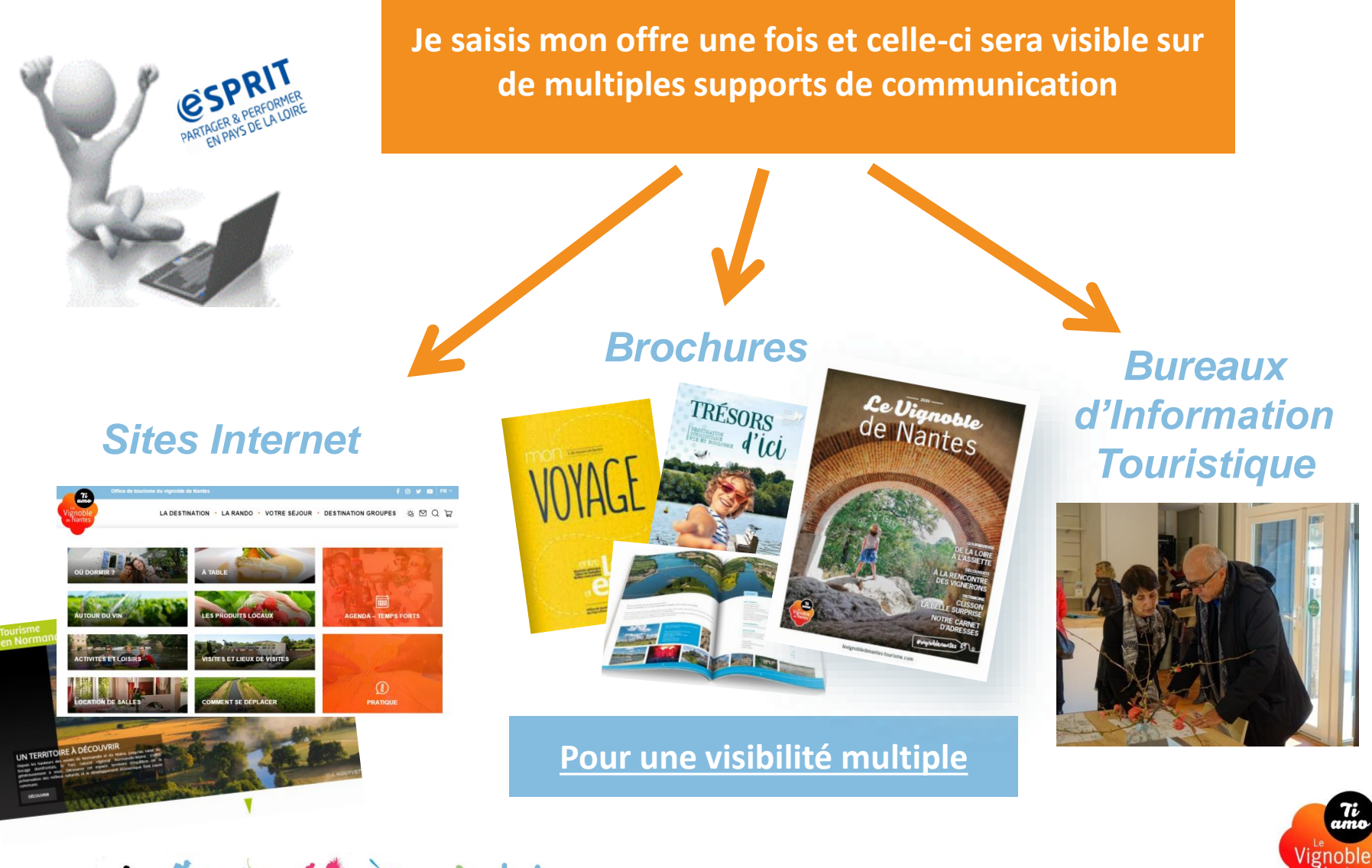

nt. An 👻 M 🖮 🕴 🖬

## Une visibilité à tous les échelons

+ de 80 dispositifs web alimentés par **@SPRIT** Quelques exemples...

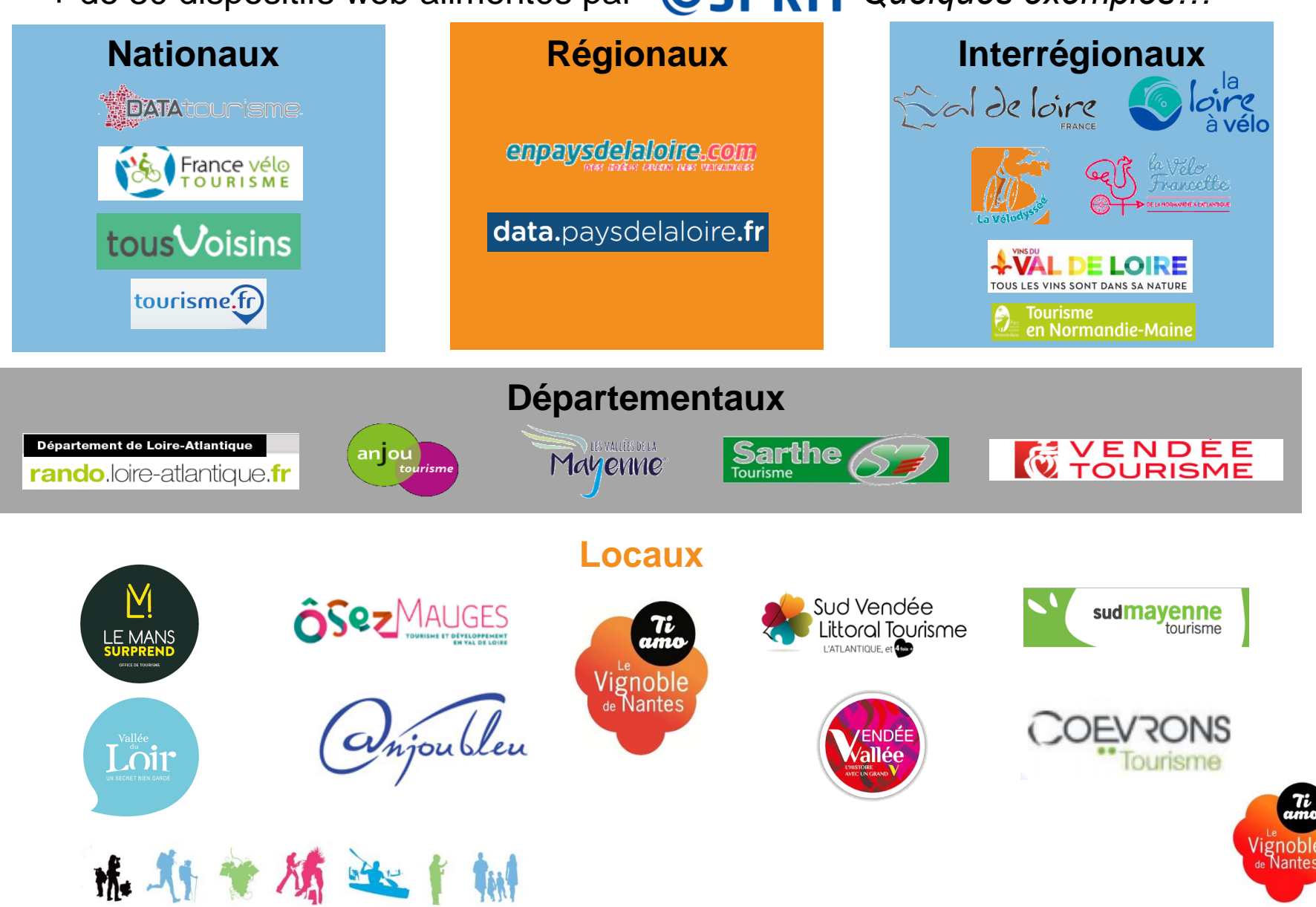

#### Visibilité sur de nombreux sites web, exemples régionaux

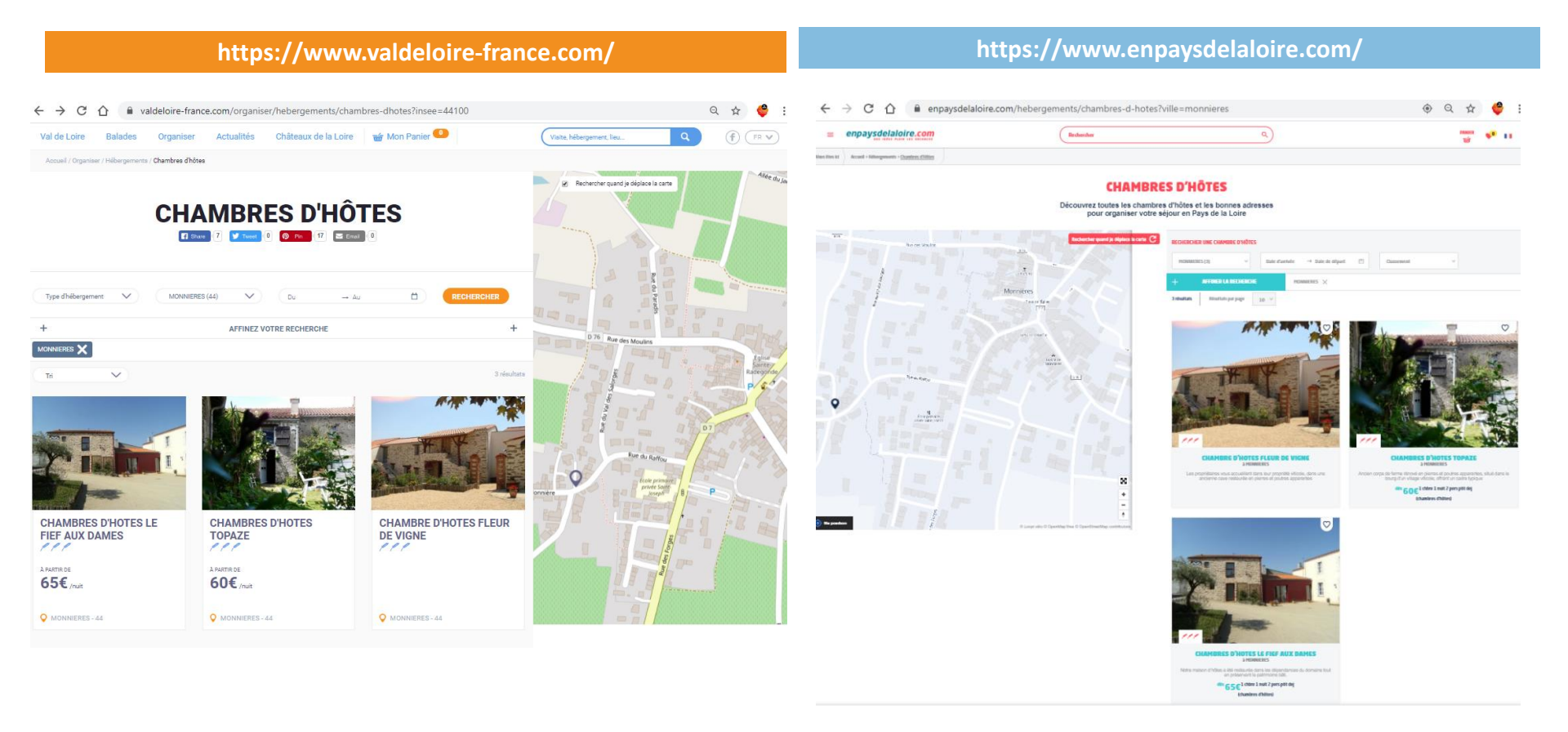

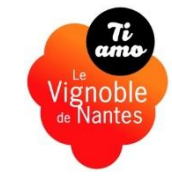

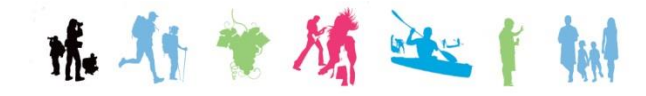

Recherche d'une offre touristique

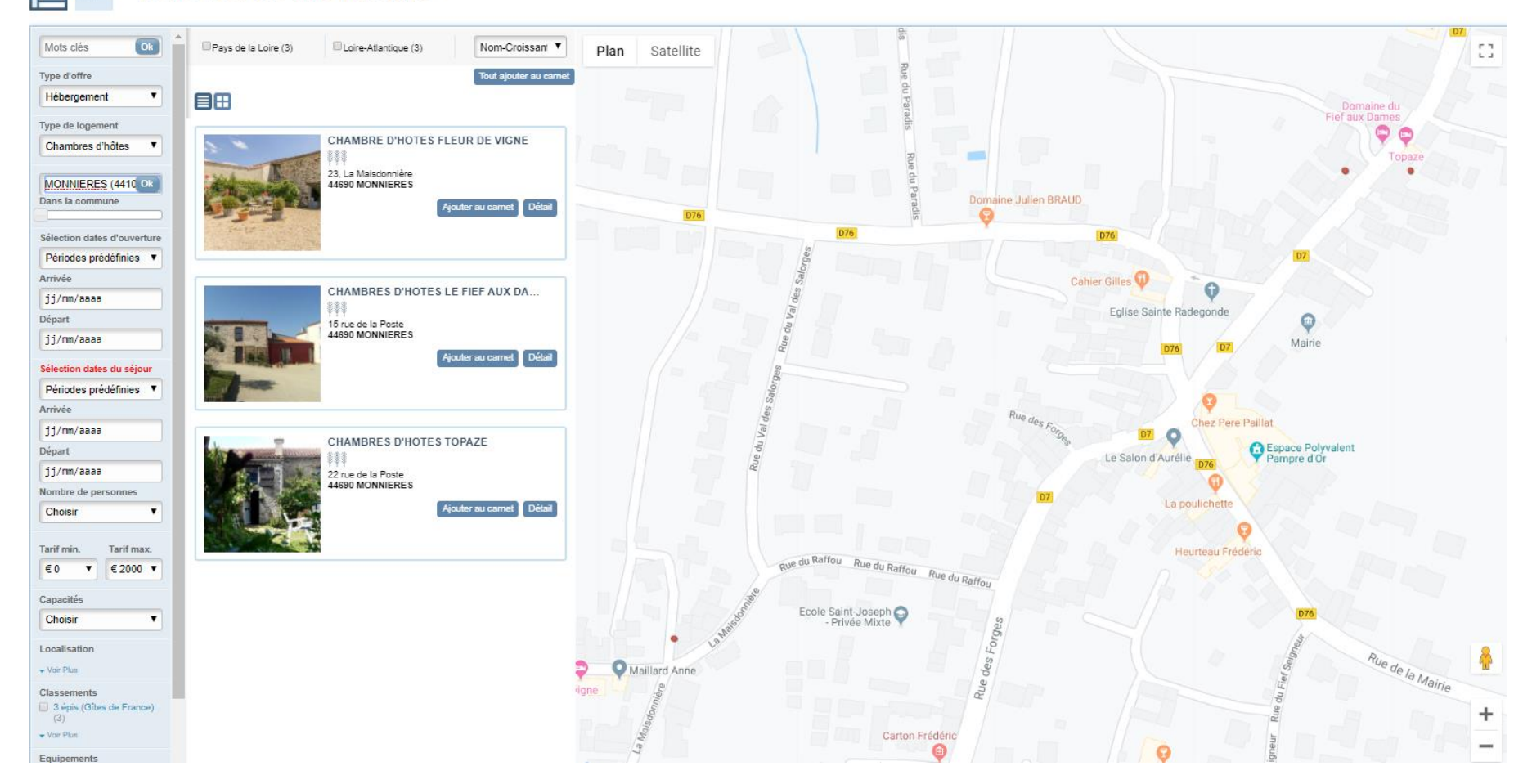

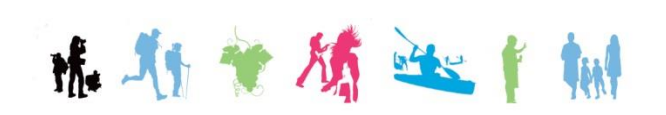

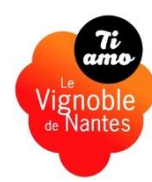

#### Visibilité dans l'espace personnel **@SPRIT** de tous les prestataires

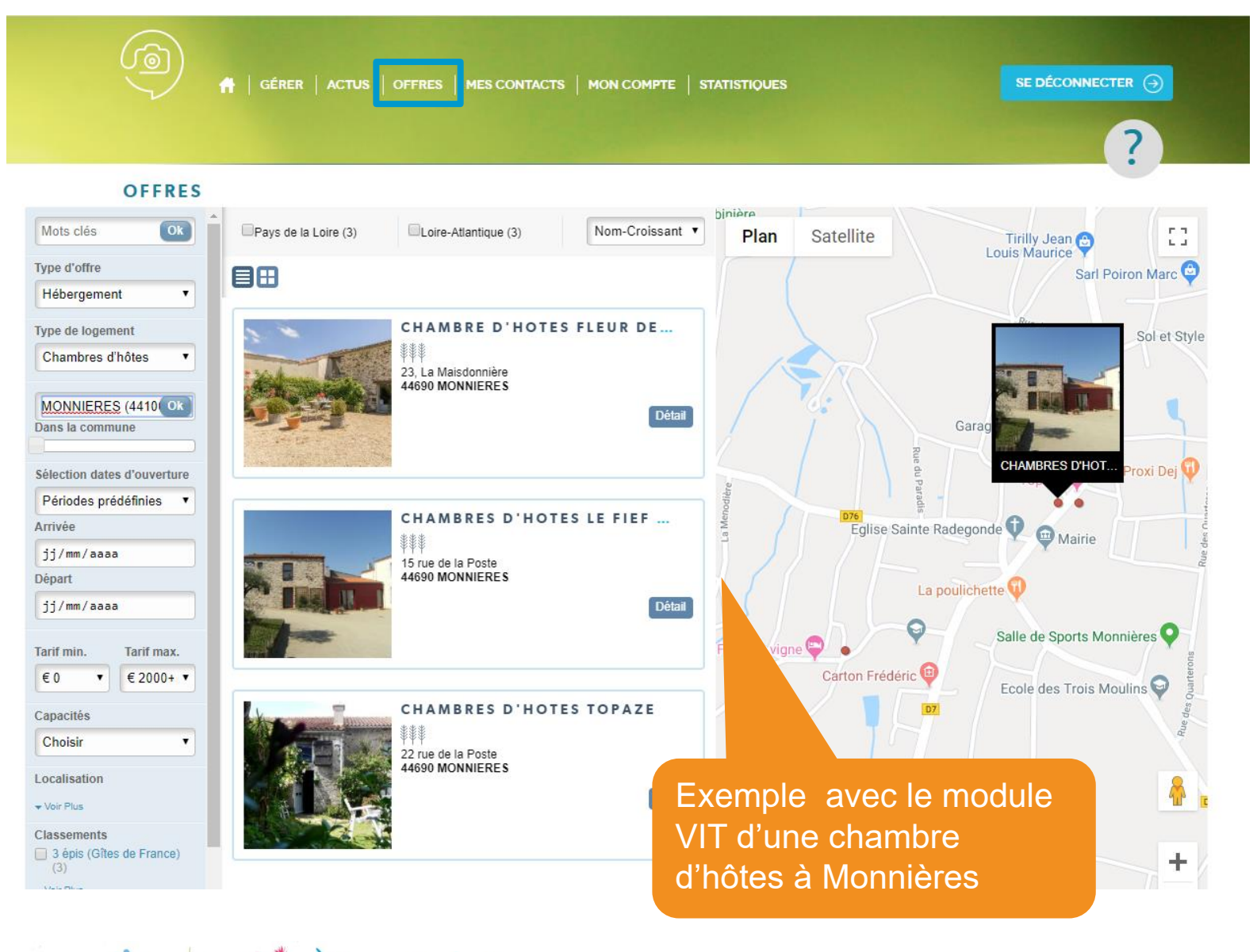

精. 1

Vignoble de Nantes La mise à jour des données

# Comment mettre à jour votre offre dans

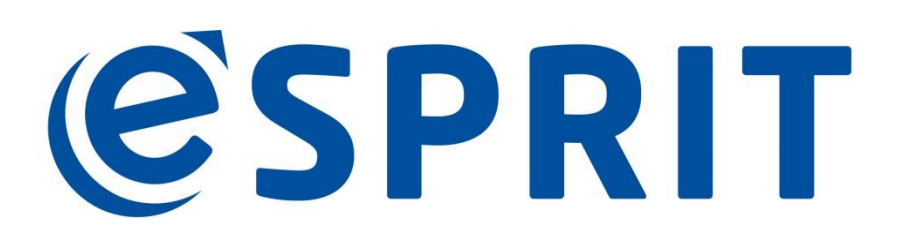

*le réseau d'information touristique des Pays de la Loire* 

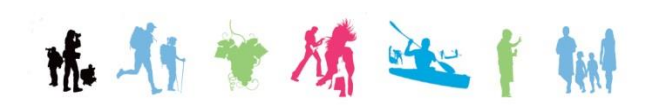

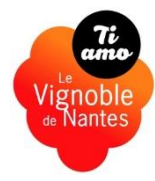

#### Le parcours de vos données mises à jour

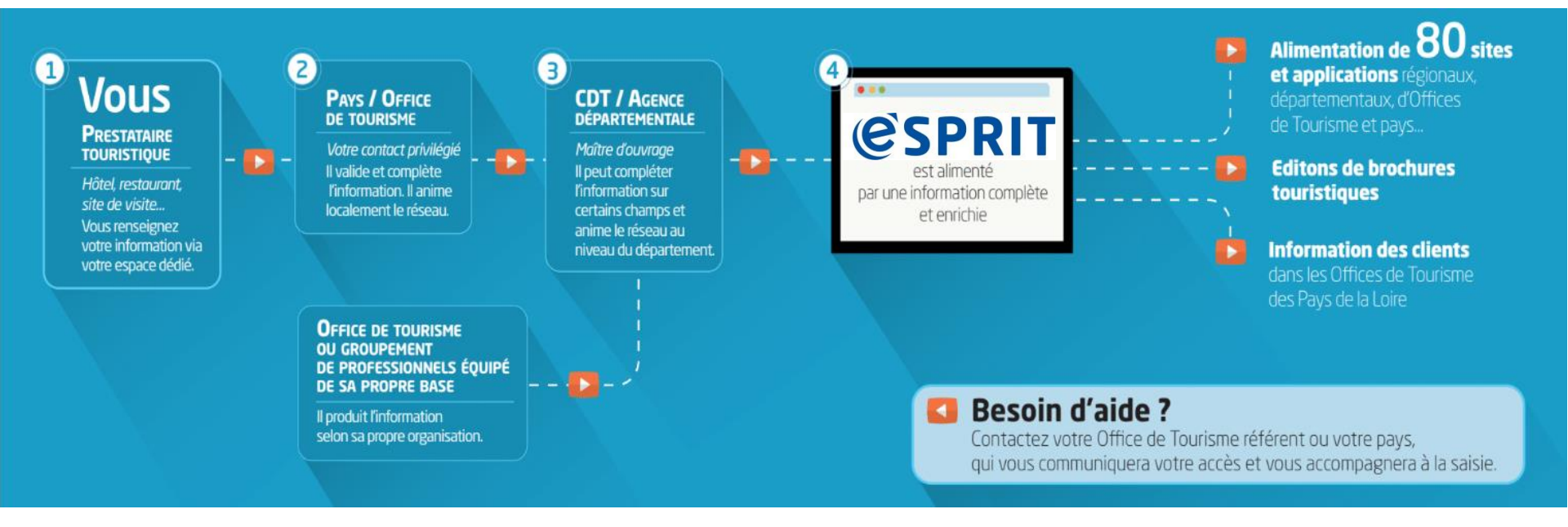

NB : Une mise à jour une fois par an à minima vous sera demandée.

Certains sites ne diffusent pas les offres non mises à jour depuis 1 an.

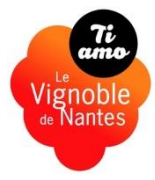

#### Je reçois un mail de mon Office de Tourisme avec mon « Nom d'utilisateur/Login »

Votre Office de Tourisme vous communique votre Nom d'utilisateur/Login **©SPRIT** Sur la page de connexion de votre espace personnel vous pourrez cliquer sur « 1ère connexion ou Mot de passe oublié ».

Il vous suffira de renseigner votre « Nom d'utilisateur/Login » pour que votre mot de passe vous soit automatiquement renvoyé par mail à l'adresse utilisée pour la mise à jour de votre offre.

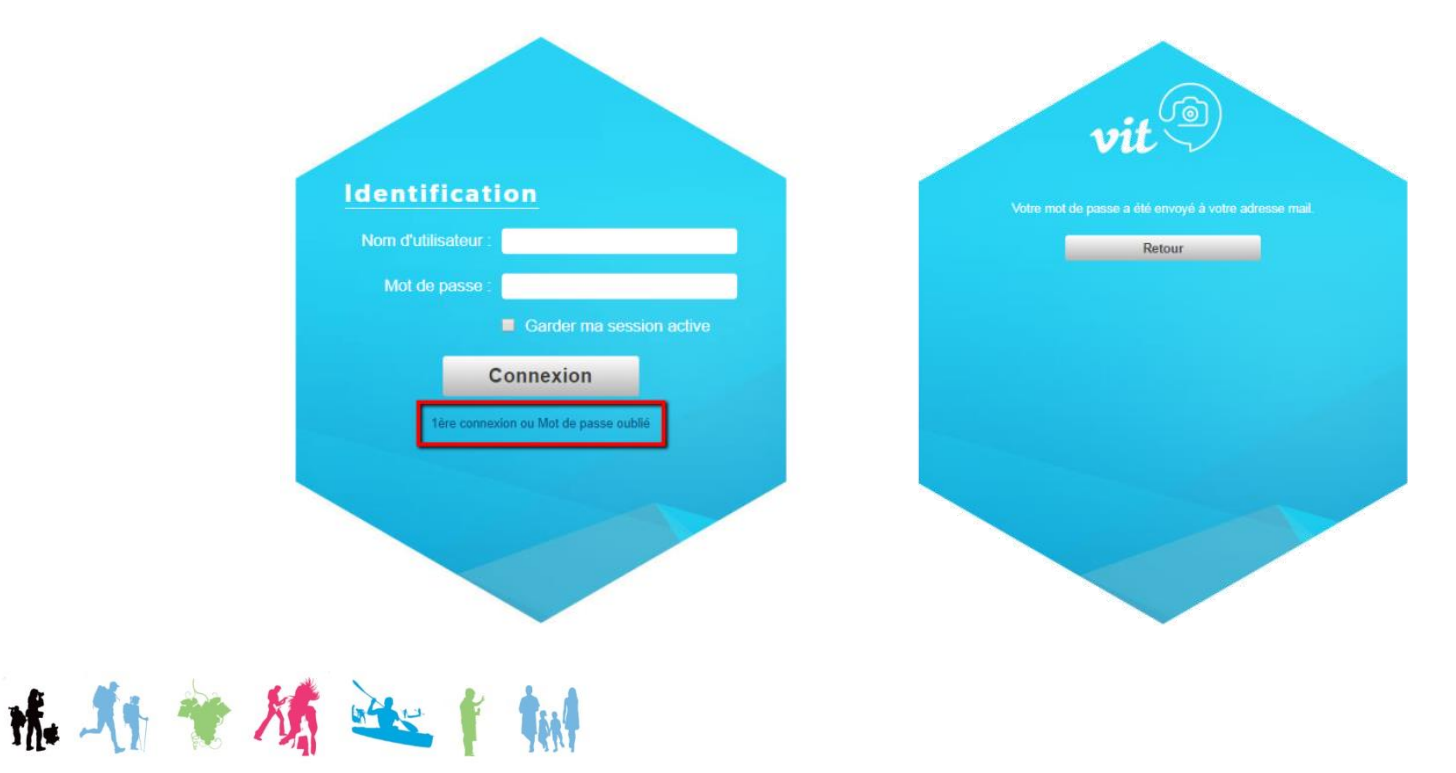

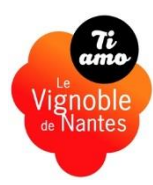

URL pour accéder à votre espace personnel ©SPRIT

https://e-sprit.tourinsoft.com/

Votre espace personnel **©SPRIT** est accessible 24h/24, 7j/7, par conséquent vous pouvez faire une mise à jour à tout moment et sur l'ensemble de vos données.

#### <u>Rappel</u> :

une mise à jour une fois par an a minima vous est demandée. Certains sites ne diffusent pas les offres non mises à jour depuis 1 an.

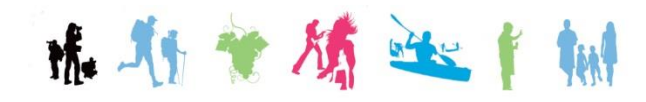

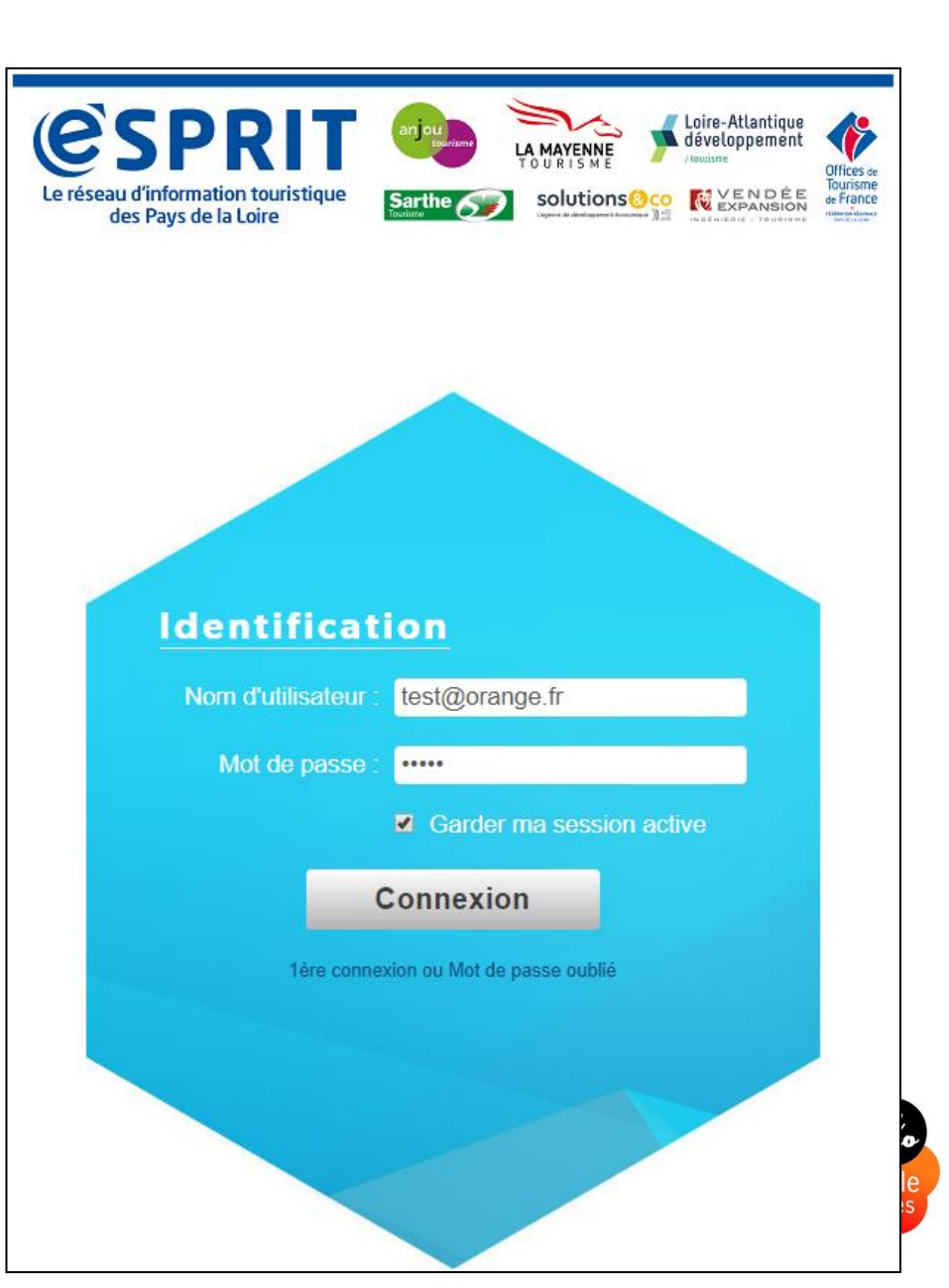

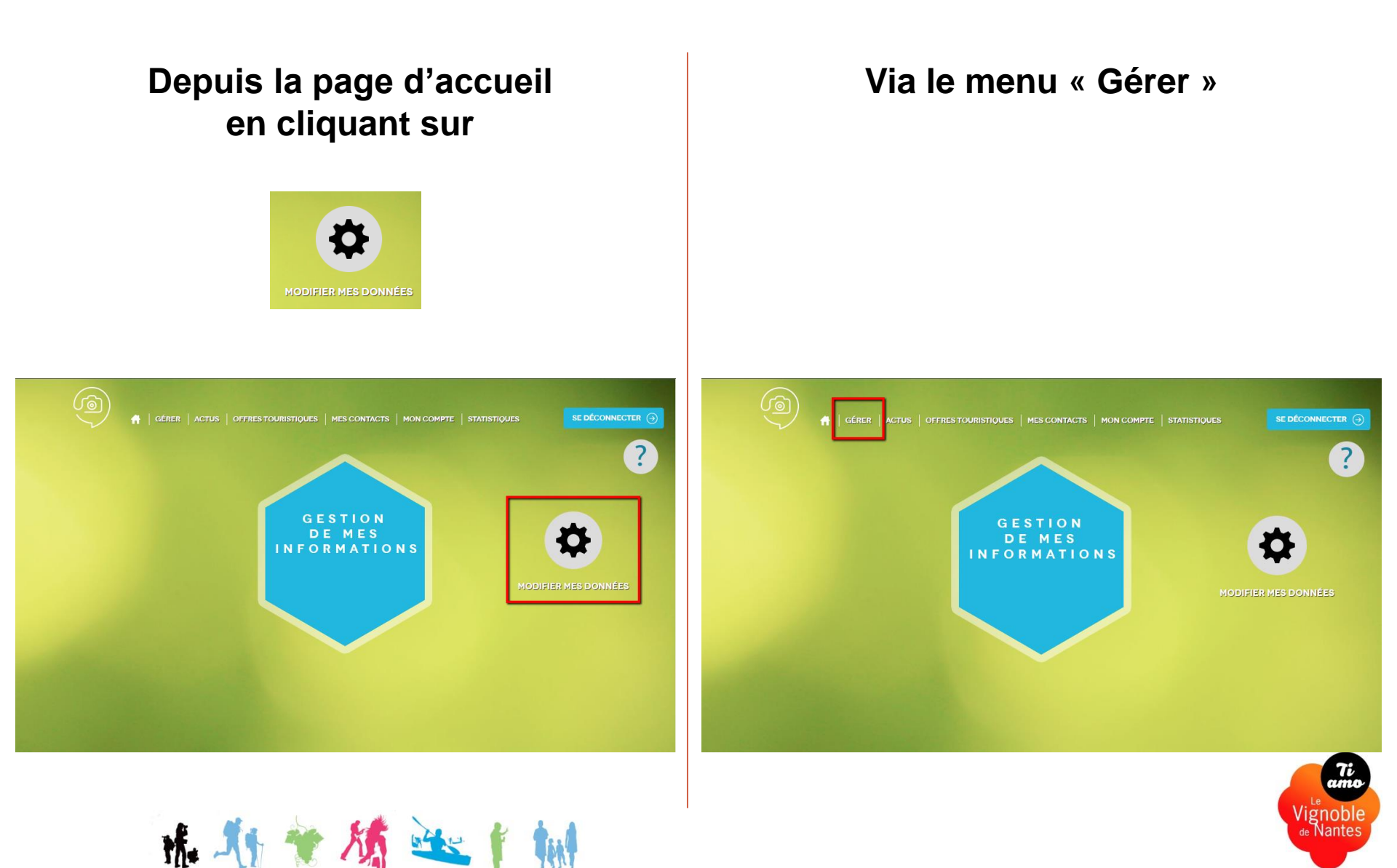

Pour cela, cliquez sur le drapeau français de l'offre souhaitée

• Depuis la page d'accueil et le bouton « Modifier mes données »:

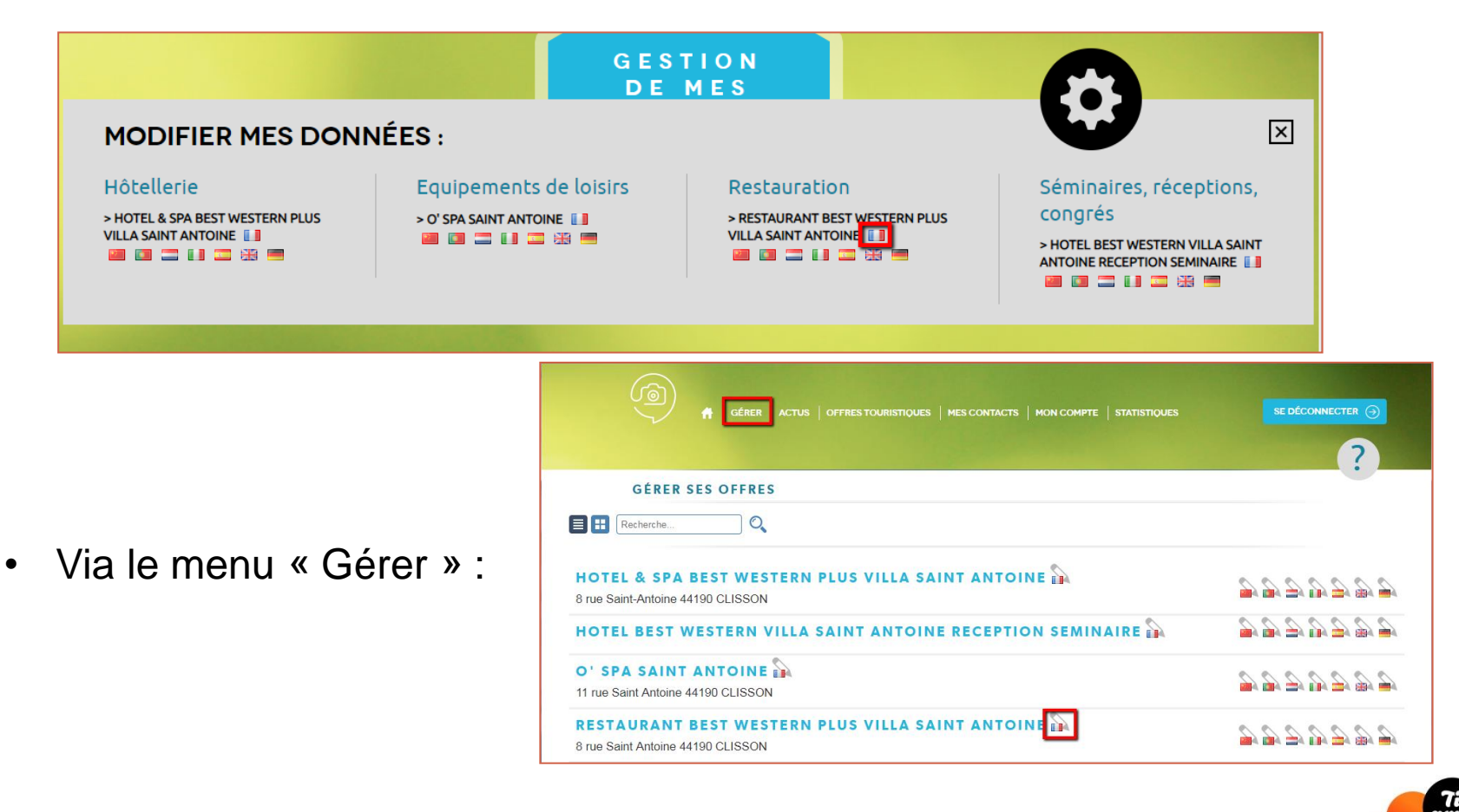

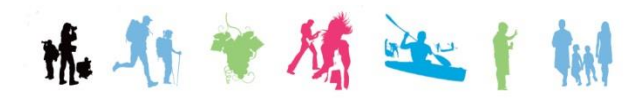

Ou

## Cochez la case d'acceptation des conditions générales d'utilisation et cliquez sur « Valider mes CGU »

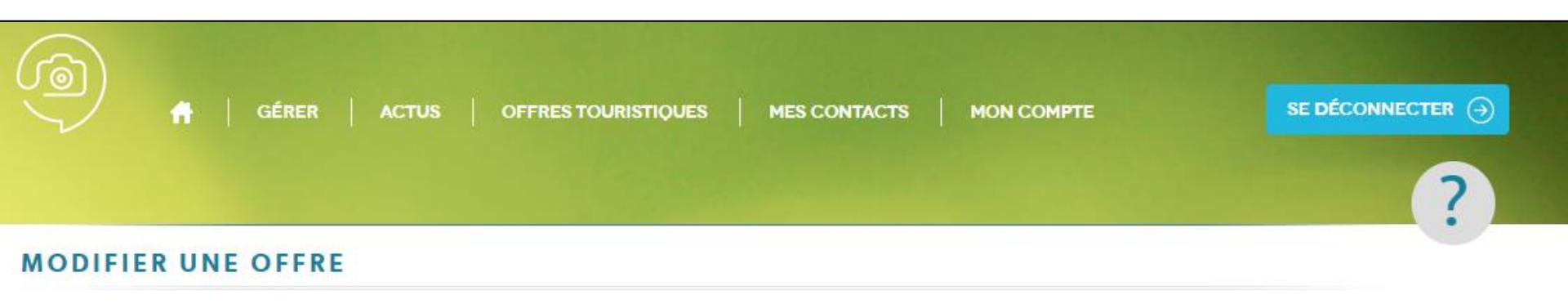

#### > CONDITIONS GÉNÉRALES D'UTILISATION

J'assure avoir pris connaissance de la Charte du réseau e-SPRIT ainsi que des Conditions Générales d'Utilisation et déclare les accepter sans restriction ni réserve.

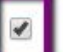

J'accepte les conditions générales d'utilisation

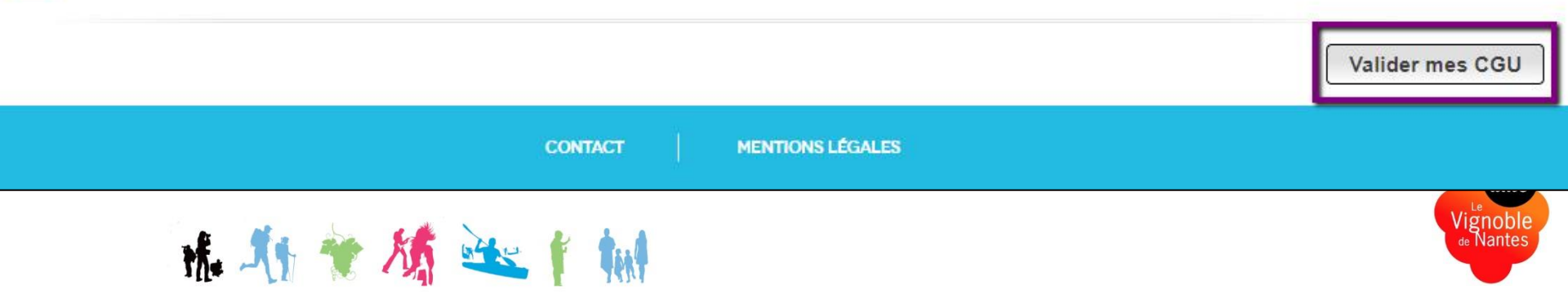

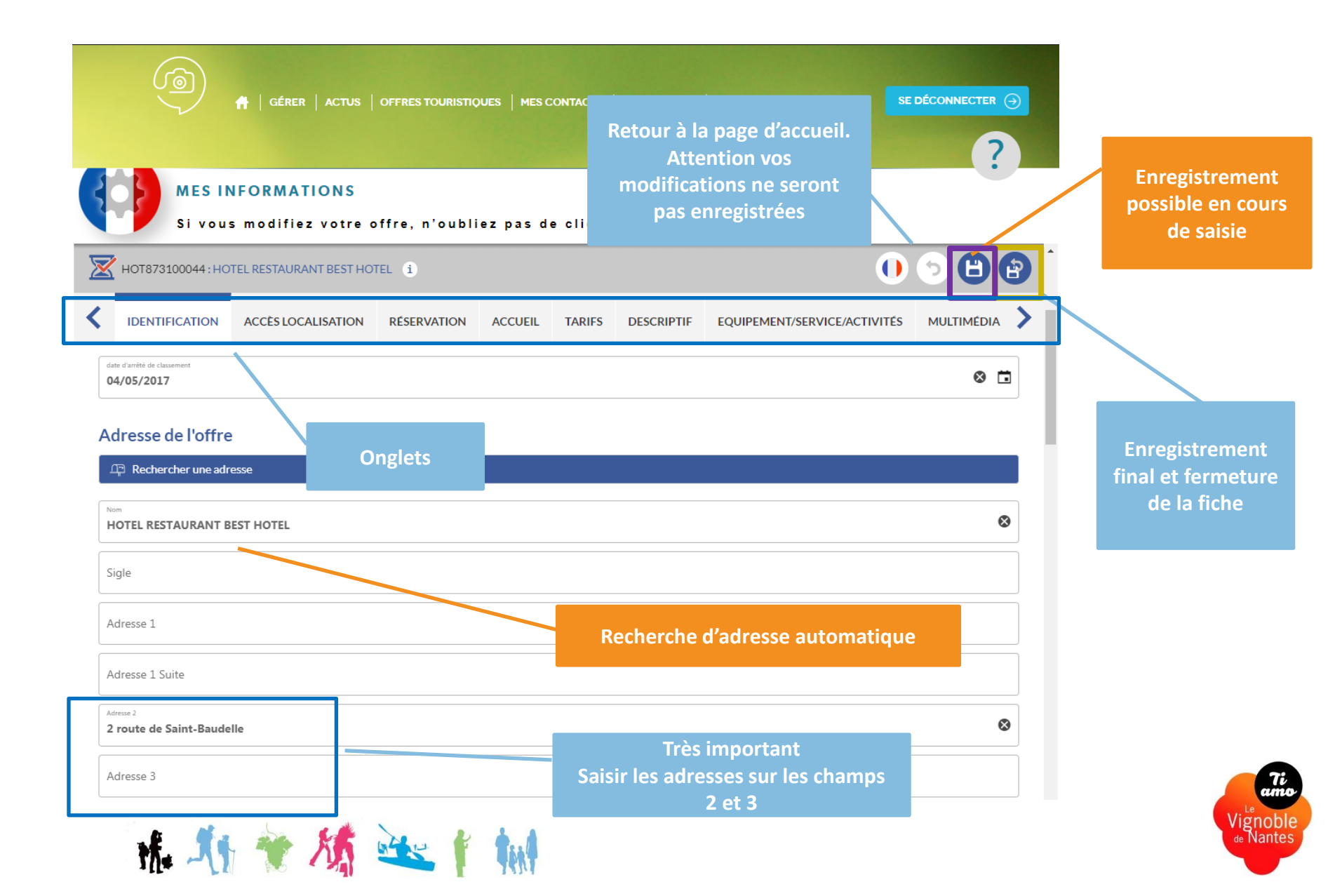

#### Pour vous aider dans la saisie, des informations d'aides apparaissent lorsque vous cliquez dans une cellule :

| Chaînes          Labels et démarches qualité <ul> <li> </li> </ul> | Description du champ :<br>La description synthétique sera utilisée<br>pour le chapeau dans les sites web. Il<br>doit être différent du descriptif<br>commerciale.                                                                                                    |
|--------------------------------------------------------------------|----------------------------------------------------------------------------------------------------|
| Classement Logis                                                   |                                                                                                    |
| Classement Logis                                                   |                                                                                                    |
| Marques et labels                                                  |                                                                                                    |
| Marques et labels                                                  |                                                                                                    |
| Description commerciale                                            |                                                                                                    |
| Description synthetique                                            | Description commerciale<br>A moins <u>d'1H</u> de Nantes et à proximité des Chantiers de l'Atlantique, d'Airbus, et de La <u>Baule, Pornichet, Guérande</u> , Le<br><u>Croisic</u> , St <u>Brévin</u> les Pins, l'hôtel LA LUNA est un excellent point d'ancrage pour un séjour de découverte de la région.<br>Situé dans l'artère principale de la ville de Saint-Nazaire, proche des commerces, entre la gare et l'hôtel de ville, il est |

#### Vous pouvez rajouter des lignes, en cliquant sur le + :

| Ouverture accueil Ouverture accueil | les champs |                                |                               |
|-------------------------------------|------------|--------------------------------|-------------------------------|
| Date début                          | Date fin   | Précisions sur les fermetures  | Précisions sur les ouvertures |
| • • • 01/01/2019                    | 30/04/2019 | Fermeture le dimanche de 14h à |                               |
| ✓ ↑↓ 01/05/2019                     | 30/06/2019 |                                |                               |
|                                     |            |                                |                               |
| 1. Ar 👻 M                           | the first  |                                | Vignoble<br>de Nantes         |

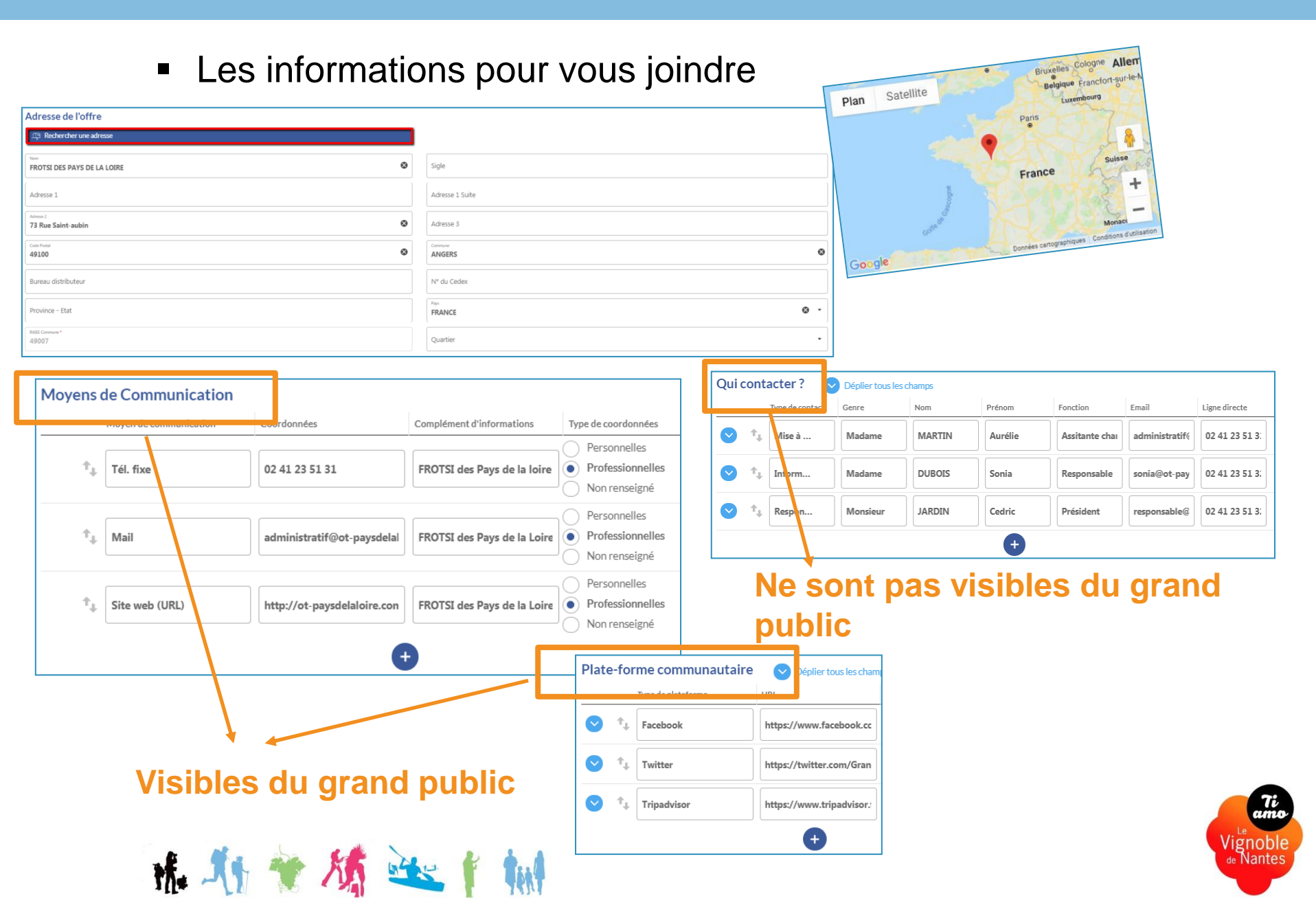

#### Les descriptifs : valorisants et différenciants

#### Des descriptions synthétiques et commerciales différenciées

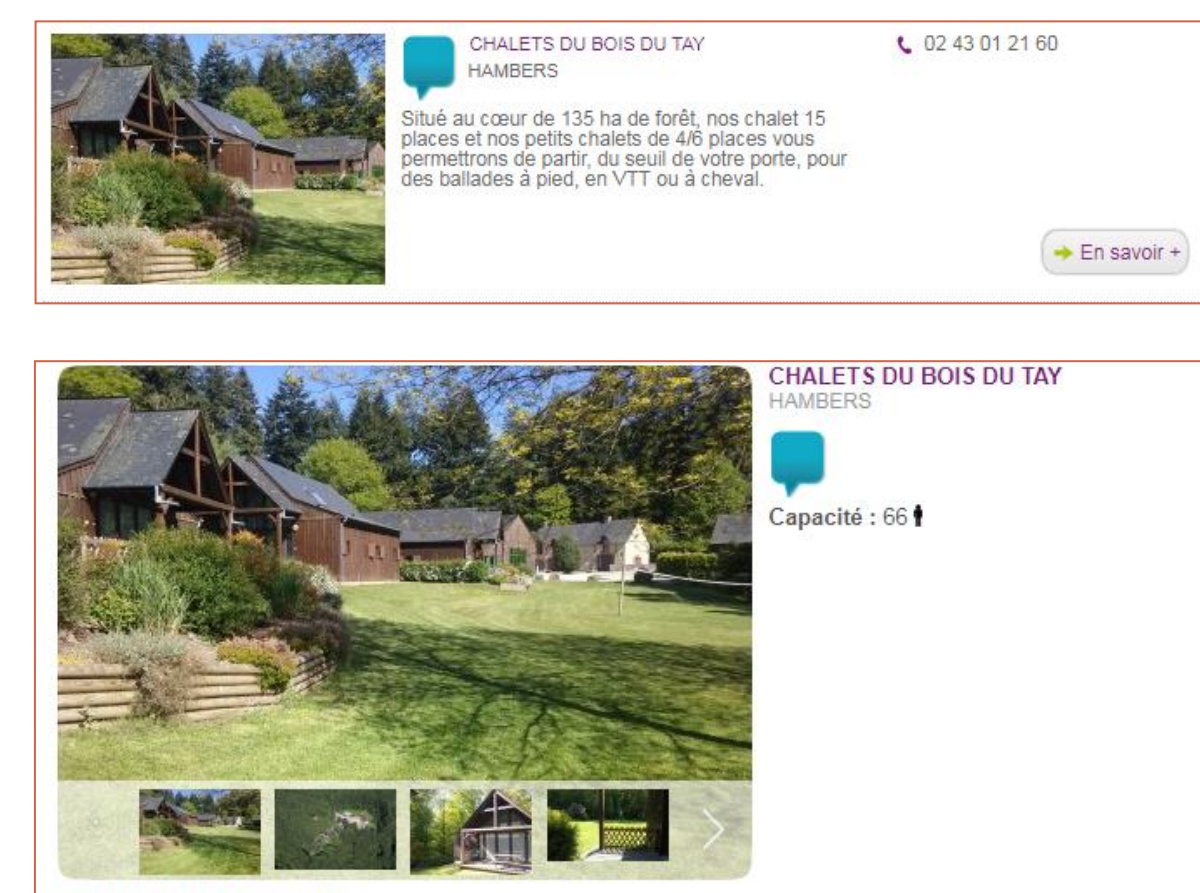

#### CHALETS DU BOIS DU TAY

Durant l'été, choisirez-vous de vous prélasser au bord de la piscine pendant que vos enfant s'affairent à la construction de cabanes.

Peut être serez vous attirés par une sieste sous les arbres ou un peu de voile à l'étang du Gué de Selle. Les amoureux de villages de charmes iront certainement à Sainte Suzanne et profiteront d'une belle randonnée en bord de la rivière "Erve".

Hors saison, vous pourrez bénéficier de 2 salles de réception pour des événementiels festifs.

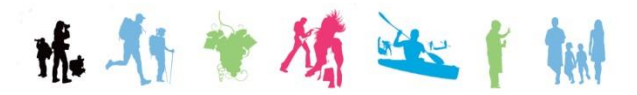

#### Description synthétique – 300 caractères maxi :

- Texte bref
- Focus sur les points forts de votre offre.

=> doit délivrer un message essentiel et inciter à consulter la description détaillée.

#### **Description commerciale :**

- Destinée à alimenter des fiches détaillées.
- Doit être précise pour répondre aux questions des internautes

- Doit être attractive et faire ressortir les atouts et les particularités de votre offre.

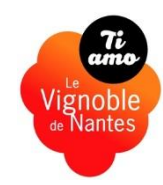

## Méthodes de rédaction

- Commencez par rédiger le texte commercial (le plus long) puis extraire les mots essentiels pour réécrire le texte synthétique (le plus court)
- Privilégiez les phrases courtes
- Structurez votre texte en sautant des lignes (1 idée, 1 saut de ligne)
- > Employez des mots précis, compréhensibles de tous
- > Maîtrisez l'emploi de la ponctuation

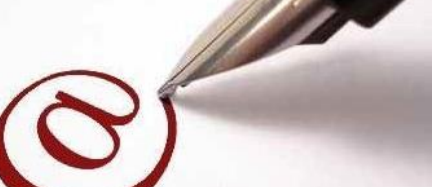

- Vérifiez le référencement en comparant le choix des mots-clés. Assurez-vous que tous les motsclés révélateurs du positionnement sont présents dans le texte (exemple : camping – piscine – mobil-homes – rivière – pêche...).
- Rédigez un appel à l'action clair et visible (réservez une chambre, un emplacement, programmez un week-end entre amis...)
- Plongez le lecteur au centre du discours en employant le « vous » et des injonctions « Découvrez » ou encore en faisant appel à ses sens « l'odeur du café, les draps soyeux, les embruns dans le visage... »
- Utilisez des détails ,créez une image et impliquez l'internaute (plutôt que le chef cuisine bien... dire « goûtez au gigot de 6h, vous nous en direz des nouvelles »; plutôt que c'est bien décoré et personnalisé, dire « vous dormirez dans des draps cousus main et admirerez le mobilier patiné »... ; plutôt que c'est une maison avec jardin, dire « en traversant le jardin fleuri, vous rejoindrez la salle des petits déjeuners »)...

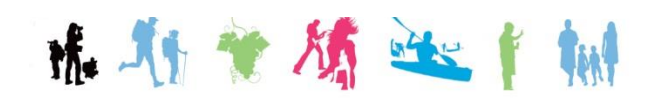

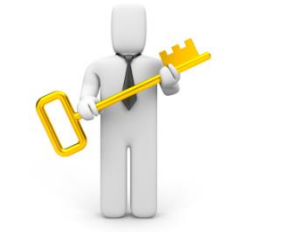

## Suggestions de plan

#### • PARAGRAPHE 1 :

**Type d'offre** et sa localisation (ex : camping à Clisson) • PARAGRAPHE 2 :

**Cadre et infrastructures** (ex : Camping avec larges emplacements enherbés et mobilhomes à louer). Ne pas hésiter à utiliser des détails pour créer une image dans la tête de l'internaute. (« De votre chaise longue au bord de la piscine, vous apercevrez le château de... », « Olivier, le conteur du village viendra tous les mardis vous raconter la légende de... »).

• PARAGRAPHE 3 :

**Qualité de l'accueil**. Mettre en avant l'aspect humain, l'âme de l'offre. • PARAGRAPHE 4 :

Environnement et activités alentours

#### Exemple :

Aménagé dans un **superbe hôtel particulier du XVIIe siècle**, l'hôtel-restaurant des Sources **est situé dans le cœur historique de Laval**, ville d'art et d'histoire de la Mayenne.

A peine le porche franchi, vous êtes frappé par **la sérénité des lieux** : le jardin clos, les vasques fleuries, la petite fontaine, et **le calme** du parc aux arbres centenaires.

A l'intérieur, **sourire et ambiance feutrée** sont de mise. Vous apprécierez **les beaux volumes** du bâtiment et **la décoration** qui a su en tirer parti. Lambris, patines, tons pastels... le charme opère!

Dans les chambres tout est prévu pour favoriser **le repos et l'intimité**. Vous adorerez **les petites attentions** (produits bio locaux). Pour un séjour mémorable, optez pour une suite avec jacuzzi privatif.

A consommer sans modération : l'espace fitness avec spa et salle de sport. Moment de **pure détente** : lâchez prise le temps d'une massage ayurvédique aux huiles essentielles.

Vous êtes fin prêt pour un dîner au restaurant gastronomique sur place.

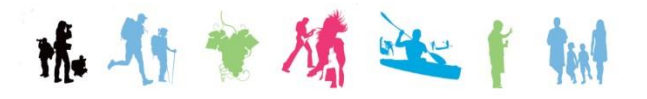

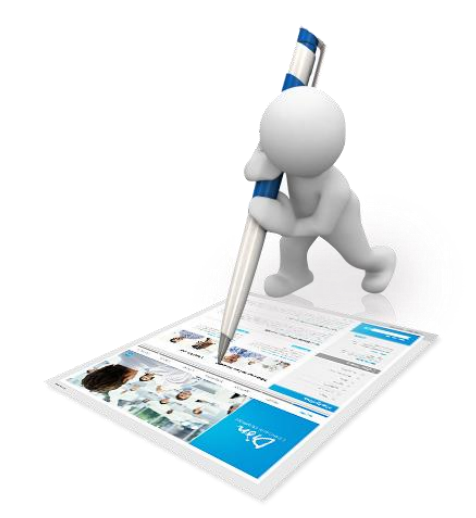

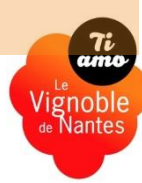

## Trucs & astuces

- Inspirez-vous du rédactionnel des guides touristiques : Routard, Lonely Planet...
- Vous avez des difficultés à définir ce qui rend votre offre spéciale? Interrogez vos clients, les habitués comme les nouveaux venus et lisez vos avis clients pour réemployer les termes utilisés.
- Vous avez les idées en tête mais du mal à les mettre à l'écrit? Passez par l'oral en faisant comme si vous essayiez de convaincre quelqu'un de l'intérêt de votre offre.
- Lisez votre texte à quelqu'un qui ne connaît pas votre offre et vérifiez que l'image qu'il s'en fait correspond à la réalité.

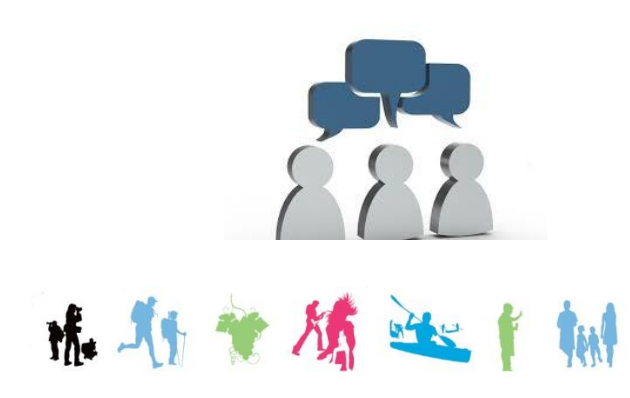

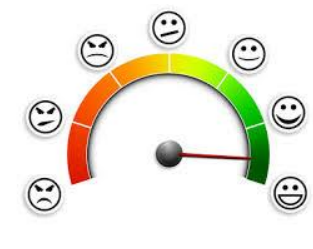

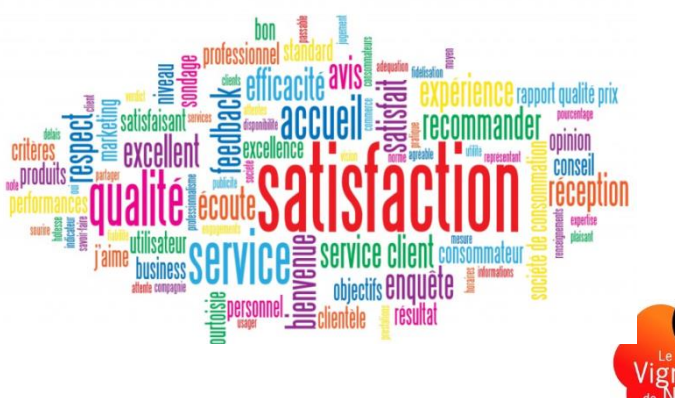

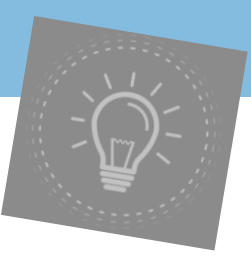

#### Les horaires et périodes d'ouverture

**Chaque année** vous devez mettre à jour vos horaires et périodes d'ouverture même s'ils sont identiques à l'année précédente.

**Cette donnée est essentielle** particulièrement pour le client présent sur la destination. Sans celle-ci, vos clients pourraient être déçus ou frustrés face à une porte close.

|                 |      | Masquer tous les chai | nps        |          |                               |                                                   |
|-----------------|------|-----------------------|------------|----------|-------------------------------|---------------------------------------------------|
| Date début      |      |                       | Date fin   |          | Précisions sur les fermetures | Précisions sur les ouvertures                     |
| 01/06/2019      |      |                       | 30/06/2019 |          |                               | Les lundi de 14h à 18h. Les mercredis de 11h à 18 |
|                 |      |                       |            |          |                               |                                                   |
|                 |      |                       | Période 1  |          | Période 2                     | Jours termes Tout cocher                          |
| Horaires généra | ux d | e                     | à          | de       | à                             | Appliquer à toute la semaine                      |
| Lundi           | d    | e                     | à          | de 14:00 | à <b>18:00</b>                | Lundi matin 🗶                                     |
| Mardi           | d    | e                     | à          | de       | à                             | Mardi st                                          |
| Mercredi        | d    | e 11:00               | à          | de       | à <b>18:00</b>                |                                                   |
| Jeudi           | d    | e                     | à          | de       | à                             | Jeudi 🛪                                           |
| Vendredi        | d    | e                     | à          | de       | à                             | Vendredi 🛪                                        |
| Samedi          | d    | e 11:00               | à          | de       | à 21:00                       |                                                   |
| Dimanche        | d    | e 11:00               | à          | de       | à 21:00                       |                                                   |
| 01/07/2019      |      |                       | 31/08/2019 |          |                               | Les lundis et mardis de 14h à 18h. Les mercredis  |

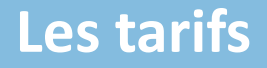

Tarifso Pour cela, cliquez sur le drapeau français de l'offre souhaitée

Les tarifs sont gérés sur deux années, afin d'anticiper à l'automne les tarifs de l'année suivante.

Il faut impérativement mettre à jour tous les ans les tarifs de l'année suivante même s'ils sont inchangés.

Au 31 décembre, la bascule de tarifs s'effectue et les données de l'année écoulée sont supprimées

| Tarifs                  |                   | Supression automatique a | u 1er janvier 2022 | Récupération automatique | e au 1er janvier 2022 |                   |  |
|-------------------------|-------------------|--------------------------|--------------------|--------------------------|-----------------------|-------------------|--|
|                         | Intitule Tarifs   | Minimum Euro 2021        | Maximum Euro 2021  | Minimum Euro 2022        | Maximum Euro 2022     | Précisions Tarifs |  |
| $\uparrow_{\downarrow}$ | Semaine (meublé)  | 330,00                   | 700,00             |                          |                       |                   |  |
| †.                      | Week-end (meublé) | 260,00                   | 350,00             |                          |                       |                   |  |
|                         |                   |                          | AJOUTER            | JNE LIGNE                |                       |                   |  |

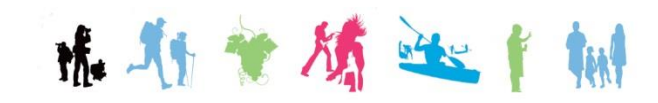

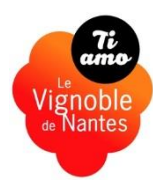

## La photo élément essentiel pour illustrer votre offre touristique

#### Les photos (format paysage et de bonne qualité) :

Sur internet, une photographie vaut mieux qu'un long discours.

Pour que le client s'approprie le lieu, diversifiez vos photos !

- Cadre intérieur et environnement extérieur
- Mettez en valeur les atouts et spécificités de votre offre
- Soyez attentif à l'angle de la prise de vue, la luminosité, la mise en valeur de l'offre...

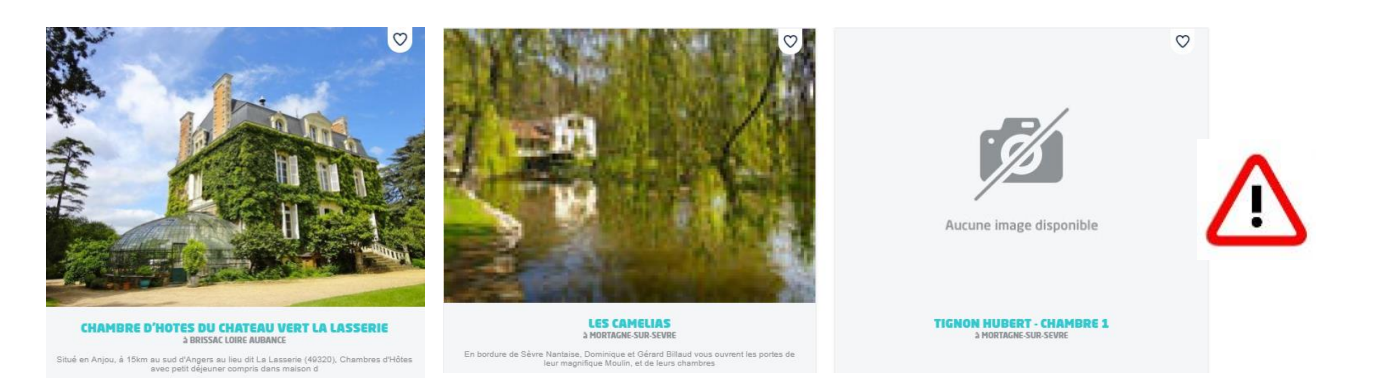

Beaucoup de sites ne remontent pas les offres qui n'ont pas de photo.

## Recommandations pour les photos :

- Privilégiez le format horizontal (paysage) en **1600px de large**.
- Utilisez le format **« .jpg »** pour le web (72dpi).
- Renommez les photos de façon explicite de façon à favoriser le référencement naturel de votre offre.
- Vous devrez obligatoirement **renseigner les crédits photos**

**Préconisation de nommage des photos pour un référencement territorial :** Année-type de prestation-nom de la prestation- nom de la commune- département-vignobledenantes

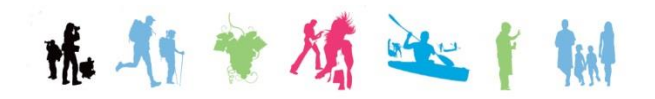

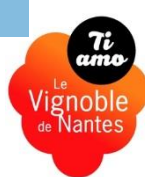

#### Précision sur les formats image ....

#### ...quelques définitions

#### PIXELS & DEFINITION

Un pixel est le plus petit élément d'une surface d'affichage (écran, téléviseur) auquel on peut associer une couleur ou un niveau de gris et une intensité. La **définition** correspond au nombre de points constituant une image. Elle indique la "dimension" de cette image. *Par exemple, une définition de 640x480 correspond à une image présentant 640 pixels en largeur* 

et 480 en hauteur.

#### DPI

La quantité de pixels composant un écran détermine sa **résolution**, exprimée en points par pouce ( dot per inch=DPI) un pouce représentant 2,54 cm. Cette unité de mesure est abrégée PPP en français.

Par exemple, une résolution de 300 dpi correspond à 300 colonnes et 300 rangées de pixels (soit 90.000 pixels) sur un pouce carré de surface.

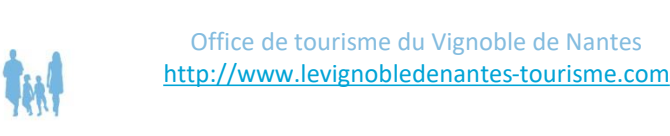

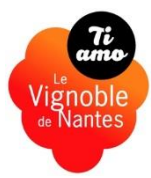

## Insertion des photos

| Alginer des photos permet de mettre en valeur vos événements et<br>augmente la visibilité de votre annonce.<br>Les photos doivent être au format paysage : en taille 1024 X 768 et<br>résolution 72 dpi<br>La première photo du listing est la plus largement diffusée.                                                                                                    |                                                                                                    | MAINE DE LA GARENNE LEMOT GRAND PA                                                                                              | TRIMOINE DE LOIRE-ATLANTIQUE (1) Diffusion : 2 5 Francais |
|----------------------------------------------------------------------------------------------------|----------------------------------------------------------------------------------------------------|----------------------------------------------------------------------------------------------------|-----------------------------------------------------------|
| Da-     La Villa Lemot     Copyode   © D. Pillet / La Garenne Lemot - G Patrin     Two   La malson du jardinier   Copyode   © H. Neveu-Dérotrie / La Garenne Lemot - G     Two   Statue de Faustine   Copyode   © H. Neveu-Dérotrie / La Garenne Lemot - G     Two   Statue de Faustine   Copyode   © H. Neveu-Dérotrie / La Garenne Lemot - G     Pour chaque photo penser à renseigned                                                                                                    | Ajouter des photos permet de<br>augmente la visibilité de votre<br>Les photos doivent être au fo<br>résolution 72 dpi<br>La première photo du listing d | e mettre en valeur vos événements et<br>e annonce.<br>rmat paysage : en taille 1024 X 768 et<br>est la plus largement diffusée. | XARIFS VISITES EQUIPEMENT/SERVICE/ACTIVITÉS MULTIMÉDIA    |
| Image: Second second second |                                                                                                    |                                                                                                    | Dat                                                       |
| Image: Copyright Group of the Copyright Group of the Copyright Group of the Copyright Copyright Group of the Copyright Group of the Copyright Group of t |                                                                                                    | La Villa Lemot                                                                                                    |                                                           |
| Trie       La maison du jardinier         Copyright       © H. Neveu-Dérotrie / La Garenne Lemot - 0         Image: Statue de Faustine       Copyright         Copyright       © H. Neveu-Dérotrie / La Garenne Lemot - GI         Image: Statue de Faustine       Copyright         © H. Neveu-Dérotrie / La Garenne Lemot - GI       Trie         Image: Copyright       © H. Neveu-Dérotrie / La Garenne Lemot - GI         Image: Copyright       © H. Neveu-Dérotrie / La Garenne Lemot - GI         Image: Copyright       © H. Neveu-Dérotrie / La Garenne Lemot - GI         Image: Copyright       © H. Neveu-Dérotrie / La Garenne Lemot - GI                                                                                                    | 1.                                                                                                    | cœynght<br>© D. Pillet / La Garenne Lemot – G                                                                                   | Patrin                                                    |
| La maison du jardinier         Copyright         Image: A copyright         Statue de Faustine         Copyright         Image: B H. Neveu-Dérotrie / La Garenne Lemot – G         Image: Copyright         Image: B H. Neveu-Dérotrie / La Garenne Lemot – G         Image: Copyright         Image: B H. Neveu-Dérotrie / La Garenne Lemot – G         Image: Copyright         Image: B H. Neveu-Dérotrie / La Garenne Lemot – G         Image: Copyright         Image: B H. Neveu-Dérotrie / La Garenne Lemot – G         Image: Copyright         Image: B H. Neveu-Dérotrie / La Garenne Lemot – G         Image: Copyright         Image: B H. Neveu-Dérotrie / La Garenne Lemot – G                                                                                                    |                                                                                                    | Titie                                                                                                    |                                                           |
| Copyright         Image: Copyright         Image: Copyright                                                                                                    | and the second second                                                                                                    | La maison du jardinier                                                                                                    |                                                           |
| The       Statue de Faustine         Copyright       © H. Neveu-Dérotrie / La Garenne Lemot – Gr         The       La pergola         Pour chaque photo penser à renseigne                                                                                                    |                                                                                                    | © H. Neveu-Dérotrie / La Garenne Les                                                                                            | not – G                                                   |
| Statue de Faustine         Copyright         © H. Neveu-Dérotrie / La Garenne Lemot – Gi         The         La pergola         Pour chaque photo penser à renseigne                                                                                                    |                                                                                                    | Titre                                                                                                    |                                                           |
| Copyright<br>B H. Neveu-Dérotrie / La Garenne Lemot – Gr<br>Time<br>La pergola<br>Pour chaque photo penser à renseigne                                                                                                    |                                                                                                    | Statue de Faustine                                                                                                    |                                                           |
|                                                                                                    | +                                                                                                    | Copyright                                                                                                    |                                                           |
| Pour chaque photo penser à renseigne                                                                                                    |                                                                                                    | © H. Neveu-Dérotrie / La Garenne Le                                                                                             | not-Gi                                                    |
| Pour chaque photo penser à renseigne                                                                                                    |                                                                                                    | Titie                                                                                                    |                                                           |
|                                                                                                    |                                                                                                    | La pergola                                                                                                    | Pour chaque photo penser à renseigner le                  |
| de celle-ci( indépendant du nom du fic                                                                                                    |                                                                                                    | Copyright                                                                                                    | de celle-ci( indépendant du nom du fichie                 |
| surtout le copyright. Si yous ne renseig                                                                                                    |                                                                                                    | © h. Neveu-Derotrie / La Garenne Lei                                                                                            | surtout le copyright. Si yous ne renseignez               |
|                                                                                                    |                                                                                                    | Titre                                                                                                    | champ votro ospaco VIT sora bloguó. La d                  |
| Le temple de Vesta Champy Votre espace V.I.I Sera Dioque.                                                                                                    | 1990 X                                                                                                    | Le temple de Vesta                                                                                                    | champ votre espace v.i.i sera bioque. La c                |

Office de tourisme du Vignoble de Nantes www.levignobledenantes-tourisme.com

化 人 \* \* \* \* \* \* \* \*

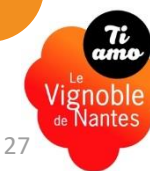

### **Enregistrement et validation**

#### J'enregistre mes mises à jour

|   | 9                | 🕂   GÉRER   ACTUS                 | OFFRES TOURISTIC | pues   mes c | CONTACTS | MON COMPTE  | STATISTIQUES S               |            |
|---|------------------|-----------------------------------|------------------|--------------|----------|-------------|------------------------------|------------|
| 4 | MES II<br>Si vou | NFORMATIONS<br>s modifiez votre c | offre, n'oubli   | ez pas d     | e clique | r sur enreç | jistrer et quitter.          |            |
| X | HOT873100044:HC  | TEL RESTAURANT BEST HO            | TEL i            |              |          |             | 0                            | > <b>B</b> |
| < | IDENTIFICATION   | ACCÈS LOCALISATION                | RÉSERVATION      | ACCUEIL      | TARIFS   | DESCRIPTIF  | EQUIPEMENT/SERVICE/ACTIVITÉS |            |

## Mon Office de Tourisme est alerté des modifications apportées

|              | JU551: TENNIS                                               | ALIDATION i                                                               |                                                                                                    |                |                                                                                                    |                    | ) (4        |
|--------------|-------------------------------------------------------------|---------------------------------------------------------------------------|----------------------------------------------------------------------------------------------------|----------------|----------------------------------------------------------------------------------------------------|--------------------|-------------|
| <            | DENTIFICATION ACCÈS LOCA                                    | ALISATION RÉSERVATION                                                     | ACCUEIL TARIFS                                                                                                    | VISITES        | EQUIPEMENTS/SERVICES                                                                                                    | MULTIMÉDIA         | col         |
| Provi        | nce - Etat                                                  |                                                                           |                                                                                                    |                |                                                                                                    |                    |             |
| Pays<br>FRAM | NCE                                                         |                                                                           |                                                                                                    |                |                                                                                                    | ⊗ -                | ACCE        |
| INSEE CO     | annute                                                      |                                                                           |                                                                                                    |                |                                                                                                    |                    |             |
| 7208         | 9                                                           |                                                                           |                                                                                                    |                |                                                                                                    |                    |             |
|              |                                                             |                                                                           |                                                                                                    |                |                                                                                                    |                    |             |
| Моу          | ens de Communication                                        | 1                                                                         |                                                                                                    |                |                                                                                                    |                    |             |
| Моу          | ens de Communication                                        | Coordonnées                                                               | Complément o                                                                                                    | l'informations | Type de coordonnées                                                                                                    |                    |             |
| Moy          | ens de Communication<br>Moyen de communication              | Coordonnées                                                               | Complément o                                                                                                    | l'informations | Type de coordonnées Personnelles Professionnelles                                                                                                    | s                  | • A         |
| Moy          | ens de Communication<br>Moyen de communication<br>Tél. fixe | Coordonnées 02.43                                                         | Complément o                                                                                                    | l'informations | Type de coordonnées<br>Personnelles<br>Professionnelle<br>Non renseigné                                                                                                    | s (                | <u>}</u> (4 |
| Moy          | ens de Communication<br>Moyen de communication<br>Tél. fixe | Coordonnées<br>02 43                                                      | Complément o                                                                                                    | finformations  | Type de coordonnées Personnelles Professionnelle Non renseigné Personnelles                                                                                                    | s (                | 3           |
| Moy          | Moyen de communication<br>Tel. fixe                         | Coordonnées<br>02.43                                                      | Complément o                                                                                                    | d'informations | Type de coordonnées<br>Personnelles<br>Professionnelles<br>Personnelles<br>Professionnelles<br>Professionnelles                                                                                                    | s (                | ) (A        |
| Moy          | Moyen de communication<br>Tél. fixe                         | Coordonnées                                                               | Complément o                                                                                                    | d'informations | Type de coordonnées           Personnelles           Professionnelle           Non renseigné           Personnelles           CODE           Personnelles           Personnelles           Personnelles                                                                                                    | s (<br>ACCEPTE • ( | )<br>)<br>) |
| Moy          | Moyen de communication<br>Tel. fixe<br>Tel. fixe            | Coordonnées       02 43       02 43       corre       02 43       camping | Complément of Complement of Complement of Co | f'informations | Type de coordonnées           Personnelles           Professionnalles           Non renseigné           Personnelles           Non renseigné           Personnelles           Personnelles           Personnelles           Personnelles           Personnelles           Personnelles           Personnelles | s (                | <b>)</b> (  |

En cas d'interrogation, nous revenons vers vous, nous faisons le point ensemble. Puis, nous validons l'activation des informations dans la base pour qu'elles soient diffusées.

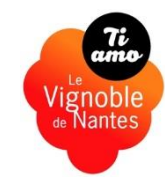

#### **Procédure détaillée**

×

## A travers mon espace personnel **@SPRIT** je peux également...

MODIFIER MES DONNÉES :

Hôtellerie

> HOTEL LE CHEVAL BLANC

Intégrer une traduction de mon offre lorsque je maîtrise la langue

| A GÉRER   ACTUS   OFFRES TOURISTIQUES   MES CONTACTS   MOI                                                                     | N COMPTE   STATISTIQUES SE DÉCONNECTER |
|----------------------------------------------------------------------------------------------------|----------------------------------------|
| MES INFORMATIONS<br>Si vous modifiez votre offre, n'oubliez pas de cliquer su                                                  | ur enregistrer et quitter.             |
| 1877000971 : AUBERGE DU CHEVAL BLANC 1                                                                                         | * > 🖰                                  |
| IDENTIFICATION EXTRANET V.I.T.                                                                                                 | Copié dans le presse papier            |
| Adresse de l'offre                                                                                                    | Français :<br>AUBERGE DU CHEVAL BLANC  |
| Nom                                                                                                    | 0                                      |
| Description commerciale                                                                                                    |                                        |
| Description synthesize<br>Evelyne and Philippe welcome you in this country inn located in a small village on the edge of the B | Bercé forest. 8                        |
| Description commerciale                                                                                                    |                                        |

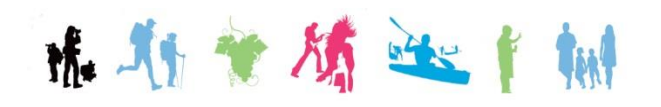

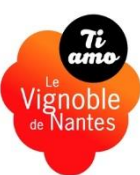

## Autre service utile pour renseigner vos clients en face à face

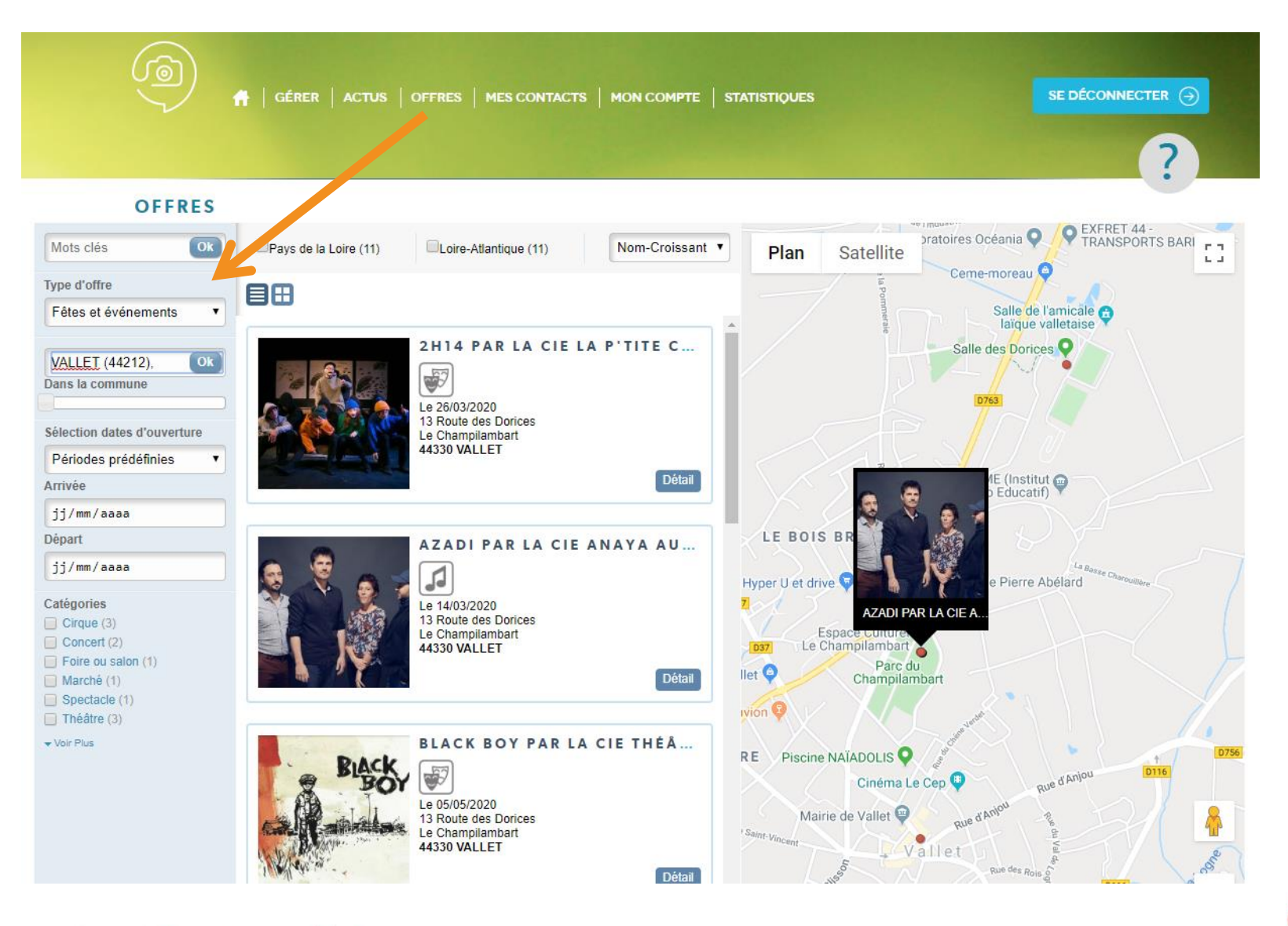

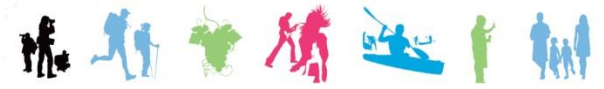

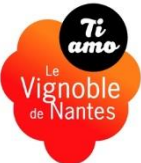

## Mon site web devient un relais de l'information touristique

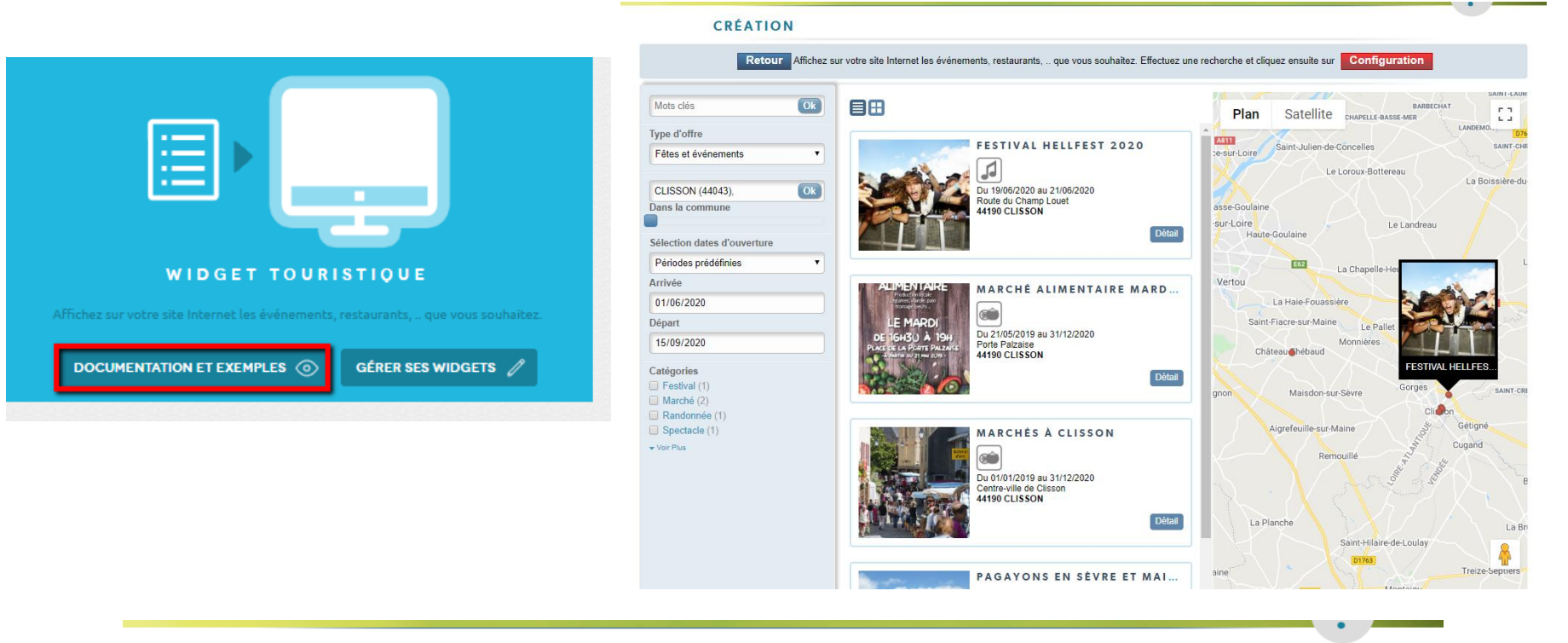

#### LISTING DES WIDGETS

Ajouter un widget

| Date de création | Nom du widget                 | OBTENEZ<br>LE CODE À<br>AFFICHER | Aperçu | Modifier | Supprimer |
|------------------|-------------------------------|----------------------------------|--------|----------|-----------|
| 05/02/2020       | Événements été 2020 à Clisson | ٥                                | ∕⊇.    |          | *         |

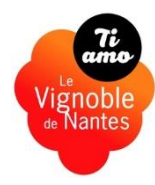

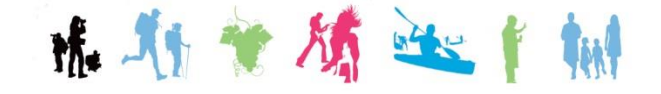

#### Chartez à vos couleurs le widget

## Exemple avec les offres fêtes et événements de l'été 2020

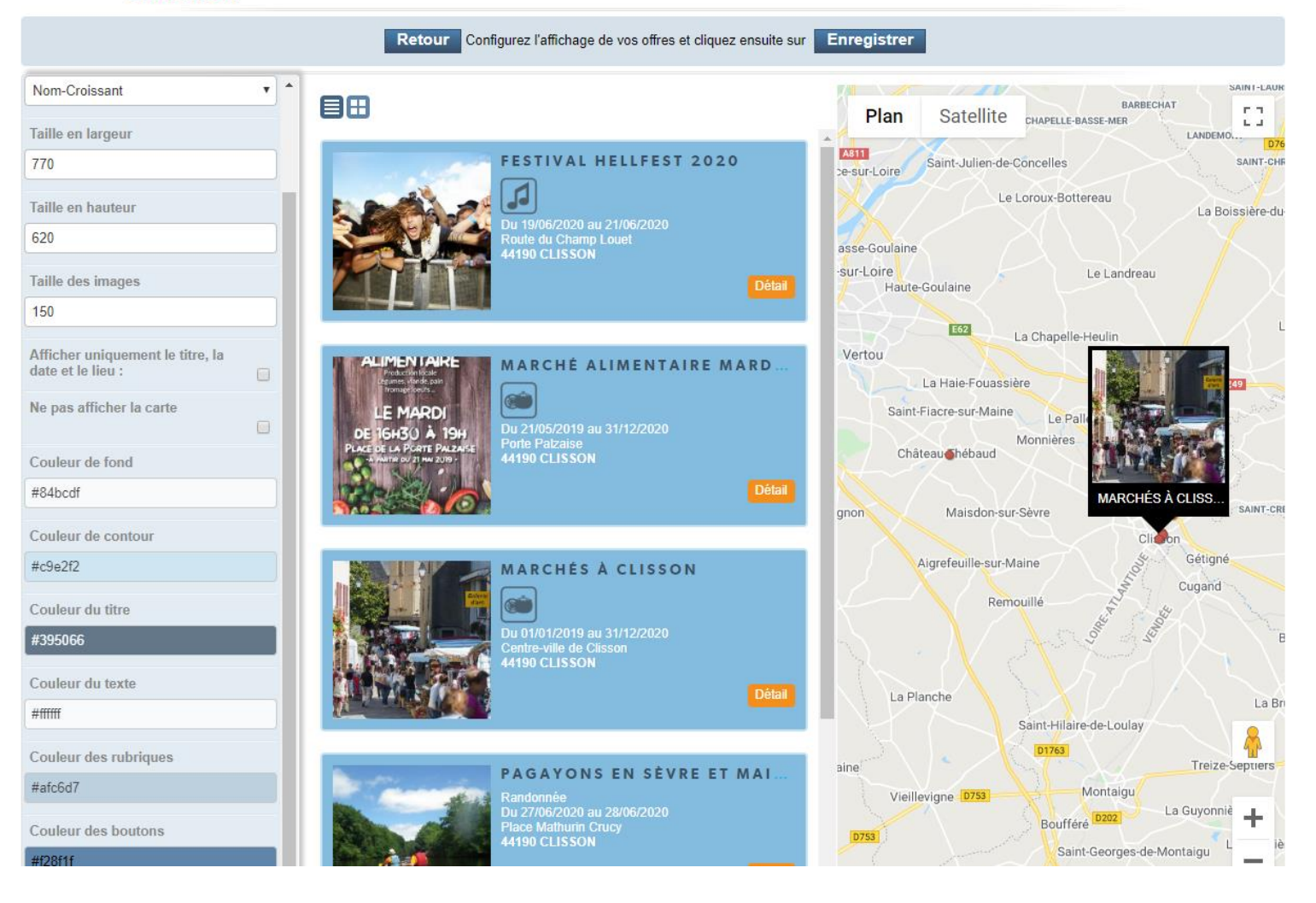

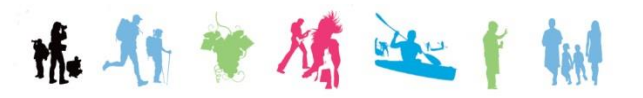

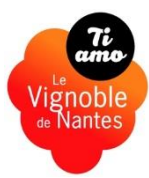

#### Le widget peut être inséré sur votre site internet

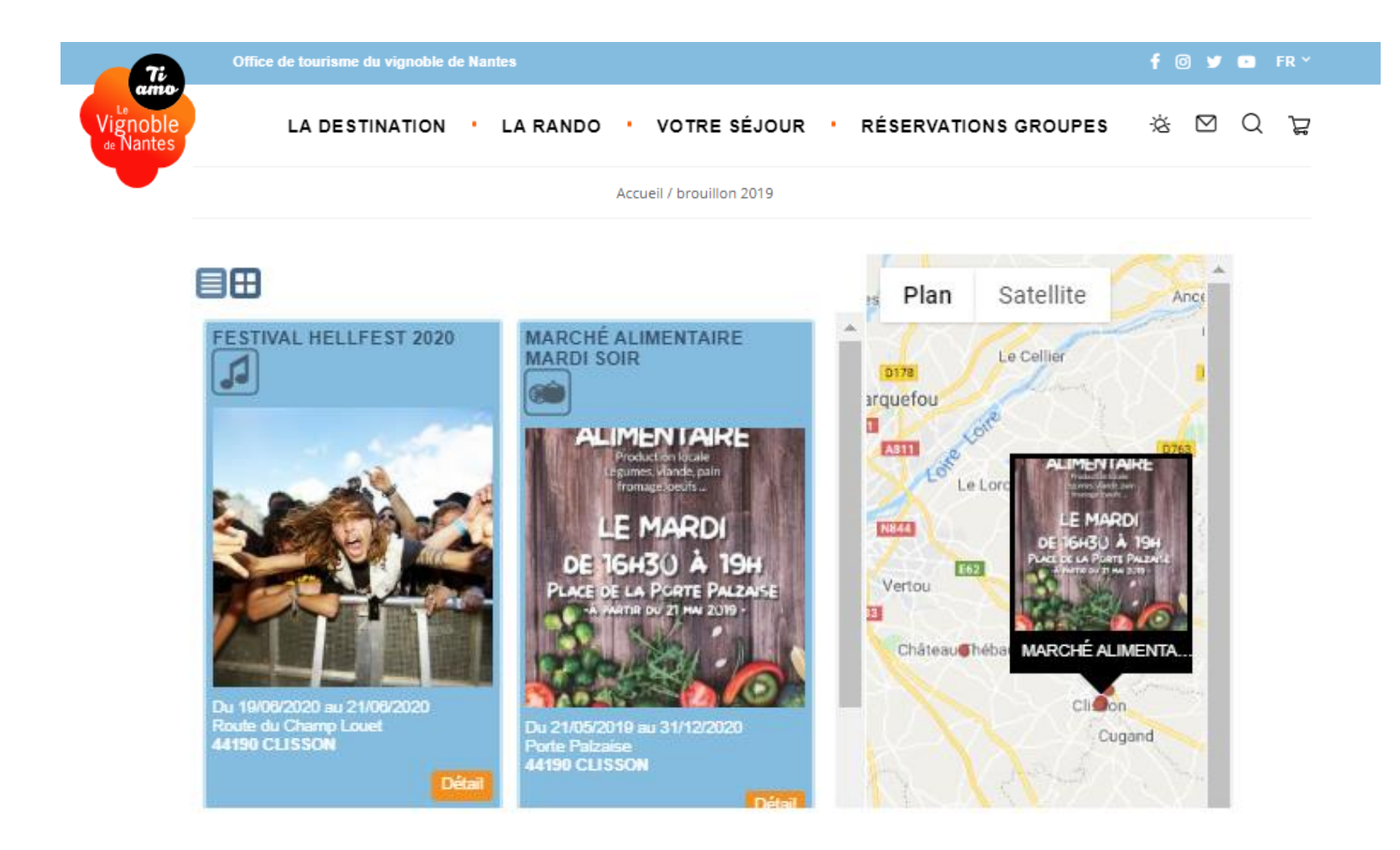

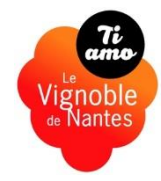

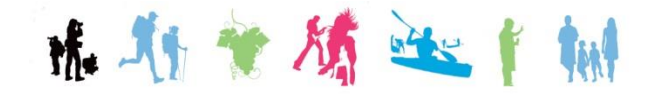

## **Exemple récent d'intégration**

En 2021 le site des gites de moulin neuf a fait peau neuve. L'association a souhaité intégrer plusieurs widgets dans une partie « les offres touristiques »

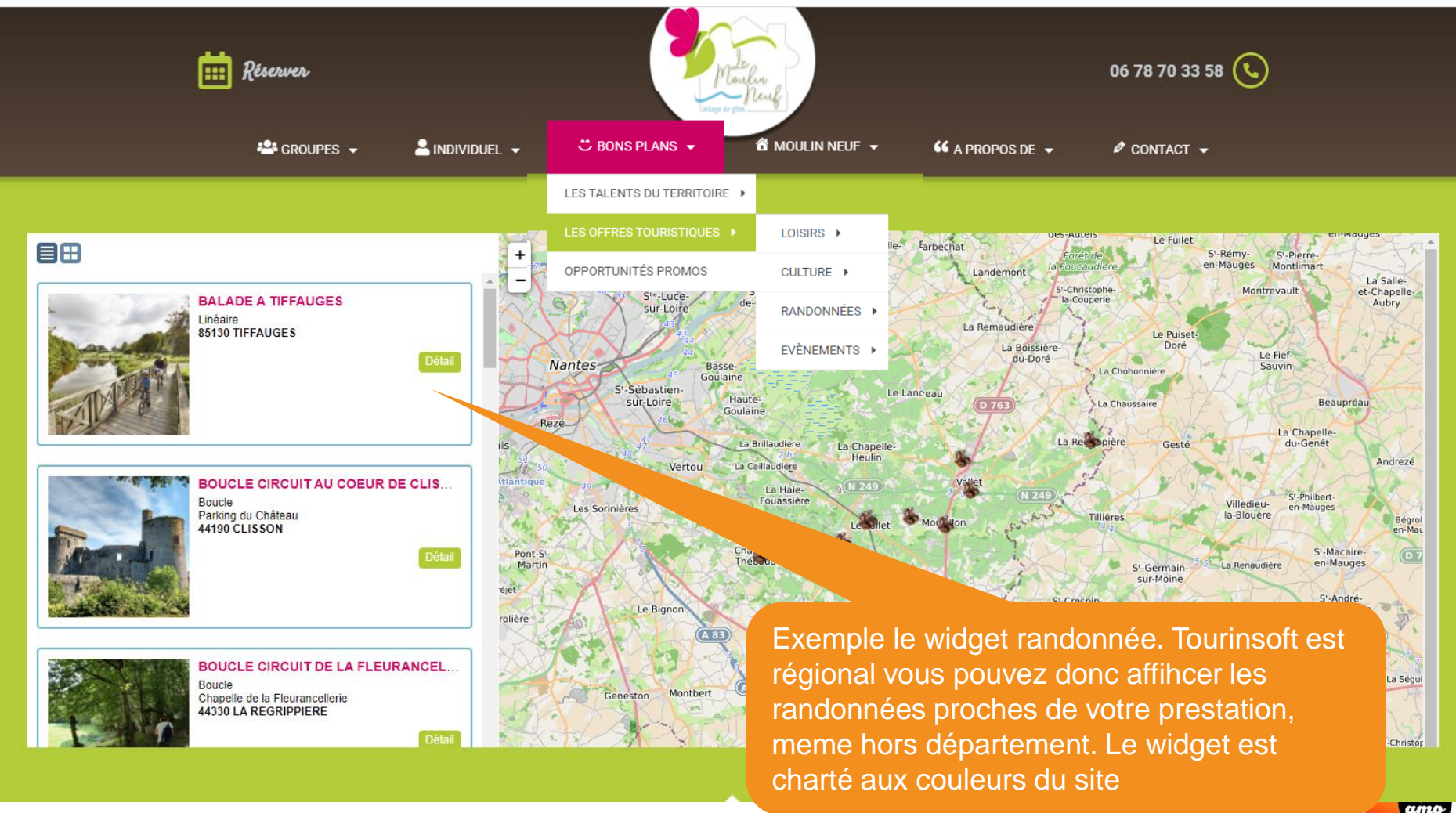

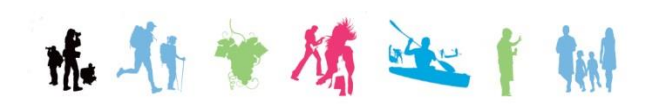

Office de tourisme du Vignoble de Nantes www.levignobledenantes-tourisme.com

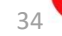

'ignoble

de Nantes

#### **Infos pratiques**

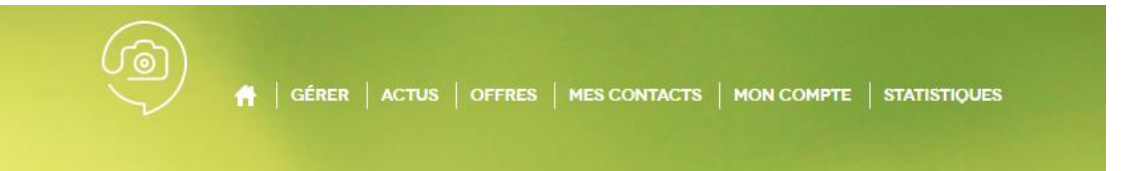

#### **MES CONTACTS**

雅.

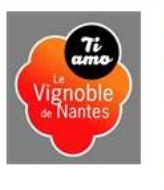

#### Office de Tourisme du Vignoble de

Nantes 5 allée du Chantre 44190 CLISSON n.petitjean@levignobledenantes.com 02 40 36 42 16 www.levignobledenantes-tourisme.com

#### Modifier votre propre mot de passe

| MON COMPT |                                    |  |
|-----------|------------------------------------|--|
|           | Email : test@orange.fr             |  |
|           | Nouveau mot de passe :             |  |
|           | Saisir à nouveau le mot de passe : |  |
|           | Valider                            |  |

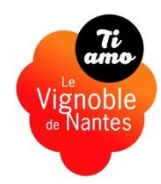

#### Aide en ligne

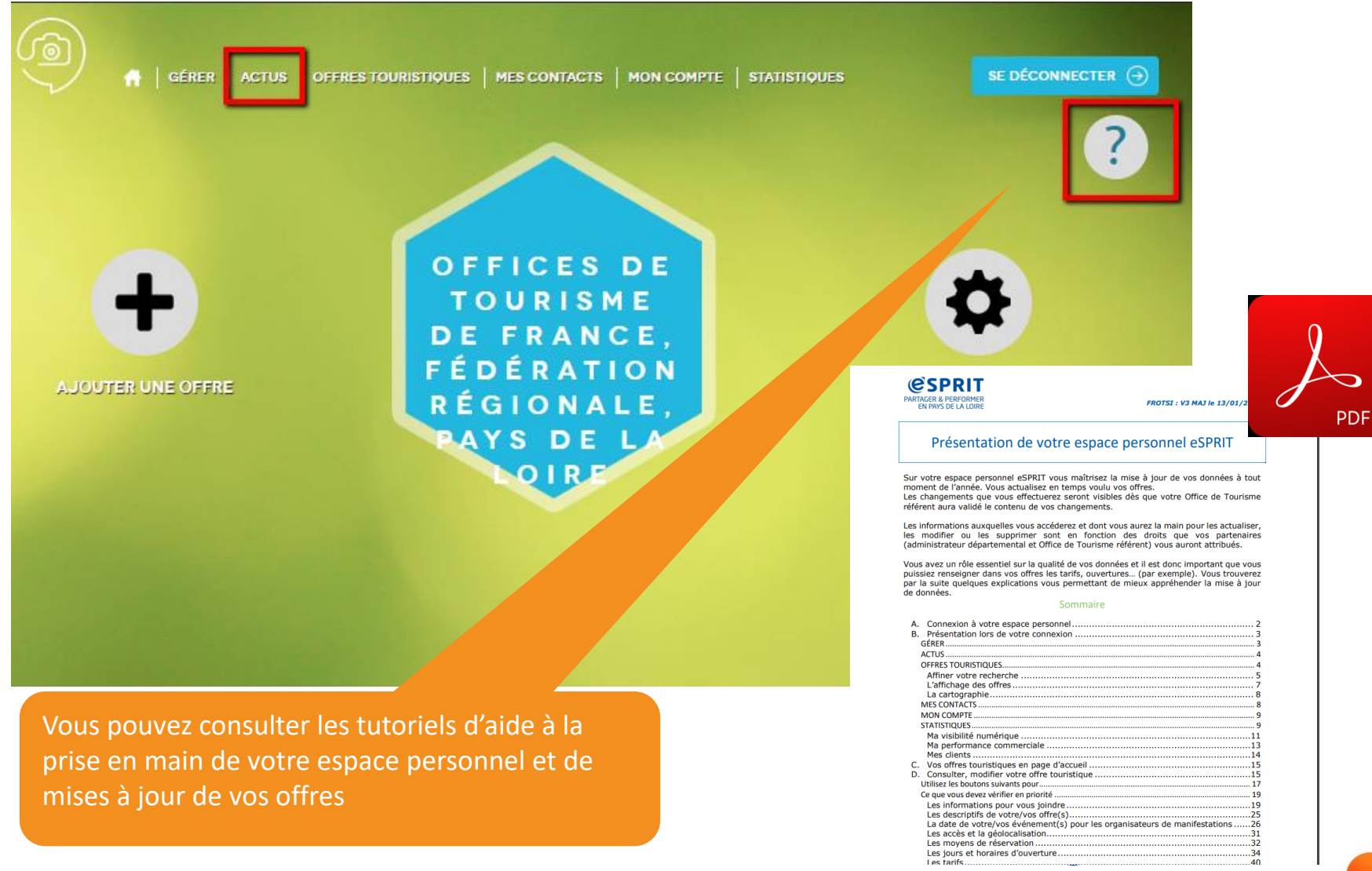

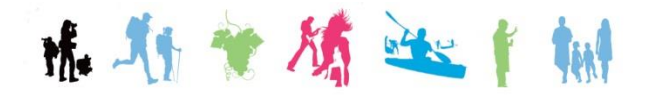

Vignoble de Nantes